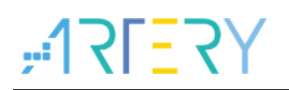

## UM0003 Application Note

ISP Multi-Port Programmer Manual

## Introduction

This user manual gives an overview of Artery ISP Multi-Port Programmer. ISP Multi-Port Programmer acts as a graphic interface application designed to facilitate the use of ARTERY MCU. With the help of this programmer, users can also configure and operate multiple ARTERY MCU devices through UART or USB ports.

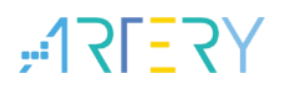

## Contents

| 1.1 Environme                          | ntal requirements7     |
|----------------------------------------|------------------------|
| 1.2 Glossarv.                          | 7                      |
| ······································ |                        |
| 2 Installation                         |                        |
| 3 interfaces                           | 9                      |
| 3.1 AT32F403                           | nterfaces9             |
| 3.2 AT32F413                           | nterfaces9             |
| 3.3 AT32F415                           | nterfaces9             |
| 3.4 AT32F403                           | VF407 interfaces9      |
| 3.5 AT32F421                           | nterfaces10            |
| 3.6 AT32F435                           | F437 interfaces10      |
| 3.7 AT32WB4                            | 5 interfaces10         |
| 3.8 AT32F425                           | nterfaces11            |
| 3.9 AT32L021                           | nterfaces11            |
| 3.10 AT32F423                          | nterfaces11            |
| 3.11 AT32A403                          | A interfaces           |
| 3.12 AT32F402                          | F405 interfaces12      |
| 3.13 AT32A423                          | interfaces12           |
| 3.14 AT32M412                          | M416 interfaces13      |
| 3.15 AT32F455                          | F456/F457 interfaces13 |
| 4 How to conne                         | t the device15         |
| 5 USB DFU driv                         | r installation17       |
| 5.1 Install driv                       | r automatically17      |
| 5.2 Install driv                       | r manually17           |
| 6 Device operat                        | on22                   |
| 6.1 Device co                          | nection22              |

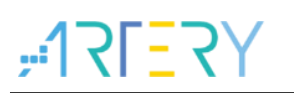

| 9 | Revi  | sion h   | listory                        | 46 |
|---|-------|----------|--------------------------------|----|
| 8 | SPIN  | l encr   | yption Download                | 44 |
| 7 | Proje | ect file | e setting                      | 43 |
|   |       | 6.4.7    | Disable sLib                   | 42 |
|   |       | 6.4.6    | Protection                     | 40 |
|   |       | 6.4.5    | Flash CRC                      | 40 |
|   |       | 6.4.4    | Firmware CRC                   | 40 |
|   |       | 6.4.3    | Download user system data file | 33 |
|   |       | 6.4.2    | Download                       | 31 |
|   |       | 6.4.1    | Erase                          | 29 |
|   | 6.4   | Funct    | ions                           | 28 |
|   | 6.3   | Devic    | e list                         | 28 |
|   | 6.2   | SPIM     |                                | 26 |
|   |       | 6.1.2    | USB DFU connection             | 25 |
|   |       | 6.1.1    | UART connection                | 22 |

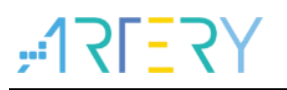

## List of tables

| Table 1. AT32F403 GPIO Pin Map       | 9  |
|--------------------------------------|----|
| Table 2. AT32F413 GPIO Pin Map       | 9  |
| Table 3. AT32F415 GPIO Pin Map       | 9  |
| Table 4. AT32F403A/F407 GPIO Pin Map | 9  |
| Table 5. AT32F421 GPIO Pin Map       | 10 |
| Table 6. AT32F435/F437 GPIO Pin Map  | 10 |
| Table 7. AT32WB415 GPIO Pin Map      | 10 |
| Table 8. AT32F425 GPIO Pin Map       | 11 |
| Table 9. AT32L021 GPIO Pin Map       | 11 |
| Table 10. AT32F423 GPIO Pin Map      | 11 |
| Table 11. AT32A403A GPIO Pin Map     | 11 |
| Table 12. AT32F402/F405 GPIO Pin Map | 12 |
| Table 13. AT32A423 GPIO Pin Map      | 12 |
| Table 14. AT32M412/M416 GPIO Pin Map | 13 |
| Table 15. Document revision history  | 46 |

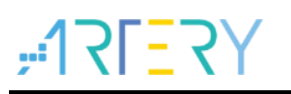

# List of figures

| Figure 1. UART one device connection                            | 15 |
|-----------------------------------------------------------------|----|
| Figure 2. UART multi- device connection                         | 15 |
| Figure 3. DFU one device connection                             | 16 |
| Figure 4. DFU multi- device connection                          | 16 |
| Figure 5. DFU driver install                                    | 17 |
| Figure 6. Manual install-driver location                        | 18 |
| Figure 7. Manual install-device manager                         | 18 |
| Figure 8. Manual install-update driver                          | 19 |
| Figure 9. Manual install-browse my computer for driver software | 19 |
| Figure 10. Manual install-select driver                         | 20 |
| Figure 11. Manual install progress                              | 20 |
| Figure 12. Manual install successful                            | 21 |
| Figure 13. Select port type                                     | 22 |
| Figure 14. UART connection                                      | 23 |
| Figure 15. UART settings-manual                                 | 23 |
| Figure 16. UART settings-automatic                              | 24 |
| Figure 17. UART settings-Boot option                            | 24 |
| Figure 18. USB auto connection circuit diagram                  | 24 |
| Figure 19. DFU connection                                       | 25 |
| Figure 20. SPIM settings                                        | 27 |
| Figure 21. Device list                                          | 28 |
| Figure 22. Function operation                                   | 29 |
| Figure 23. Sector erase selection                               | 30 |
| Figure 24. Block erase selection                                | 30 |
| Figure 25. Download files selection                             | 31 |
| Figure 26. Download settings                                    | 31 |
| Figure 27. User system data file selection                      | 33 |
| Figure 28. User system data edit                                | 34 |
| Figure 29. Bootloader Configuration                             | 35 |
| Figure 30. Erase and program protection bytes                   | 37 |
| Figure 31. User data                                            |    |
| Figure 32. SPIM encryption key config                           |    |
| Figure 33. QSPI encryption key                                  | 40 |

# **ALE JAL**

# ISP Multi-Port Programmer Manual

| Figure 34. Firmware CRC                        | 40 |
|------------------------------------------------|----|
| Figure 35. Flash CRC                           | 40 |
| Figure 36. Enable erase and program protection | 41 |
| Figure 37. Disable sLib                        | 42 |
| Figure 38. Project file settings               | 43 |
| Figure 39. SPIM encryption range config        | 44 |
| Figure 40. SPIM encryption key config          | 45 |

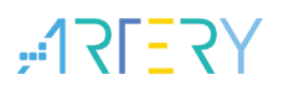

## 1 Introduction

## **1.1** Environmental requirements

## • Software requirements

Windows 7 and above are required. Software version below 3.0.02, .Net framework 4.0 is required. Software version 3.0.02 and above, .Net framework 4.6 is required.

## • Hardware requirements

Serial communication port (COM) USB communication port.

When connecting to multiple devices at the same time, it is required to use a stable data cable, USB HUB and USB to serial interface device.

Users can choose multiple devices according to the PC configuration. It is recommended to connect less than 16 devices, otherwise the system and data transmission performance may be affected.

## 1.2 Glossary

## • ISP:

This refer to in-system programming so that user can directly perform write or erase operations on the chip.

## • UART:

Universal Asynchronous Receiver/Transmitter. It is a serial communication port (COM) for fullduplex asynchronous communication.

## • USB:

Universal Serial Bus. It is an external bus standard used to manage the connection and communication between computers and external devices.

## • DFU:

Device Firmware Upgrade. It is a device firmware update protocol based on USB communication.

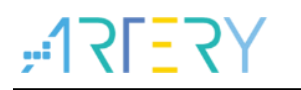

## 2 Installation

## Hardware installation

UART: the device must be connected to the serial communication port (COM) on the computer. DFU: the device must be connected to a USB port on the computer.

## USB DFU driver installation

If using the USB DFU communication, the USB DFU driver must be installed. Please refer to the chapter USB DFU driver installation for detailed information.

## Software installation

This software is not required, just directly run the executable program "Artery ISP Multi-Port Programmer.exe"

## 3 interfaces

## 3.1 AT32F403 interfaces

## Table 1. AT32F403 GPIO Pin Map

| IP     | MCUs supported                      | Pin             |
|--------|-------------------------------------|-----------------|
|        | All                                 | PA9: USART1_TX  |
| USARTI |                                     | PA10: USART1_RX |
|        | AT32F403ZGT6/AT32F403VGT6<br>Others | PD5: USART2_TX  |
|        |                                     | PD6: USART2_RX  |
| USARIZ |                                     | PA2: USART2_TX  |
|        |                                     | PA3: USART2_RX  |
| DFU    | All                                 | PA11: OTGFS1_D- |
|        |                                     | PA12: OTGFS1_D+ |

## 3.2 AT32F413 interfaces

### Table 2. AT32F413 GPIO Pin Map

| IP      | MCUs supported | Pin             |
|---------|----------------|-----------------|
| USADT1  | All            | PA9: USART1_TX  |
| USARTI  |                | PA10: USART1_RX |
| US ADTO | All            | PA2: USART2_TX  |
| USARIZ  |                | PA3: USART2_RX  |
| DEU     | All            | PA11: OTGFS1_D- |
| DFU     |                | PA12: OTGFS1_D+ |

## 3.3 AT32F415 interfaces

## Table 3. AT32F415 GPIO Pin Map

|  | IP     | MCUs supported | Pin             |
|--|--------|----------------|-----------------|
|  |        | All            | PA9: USART1_TX  |
|  | USAKII |                | PA10: USART1_RX |
|  | USART2 | All            | PA2: USART2_TX  |
|  |        |                | PA3: USART2_RX  |
|  | DEU    | All            | PA11: OTGFS1_D- |
|  | DFU    |                | PA12: OTGFS1_D+ |

## 3.4 AT32F403A/F407 interfaces

### Table 4. AT32F403A/F407 GPIO Pin Map

| IP     | MCUs supported             | Pin             |
|--------|----------------------------|-----------------|
|        | All                        | PA9: USART1_TX  |
| USARTI |                            | PA10: USART1_RX |
|        | AT32F403AVGT7/AT32F407VGT7 | PD5: USART2_TX  |
|        |                            | PD6: USART2_RX  |
| USARIZ | Others                     | PA2: USART2_TX  |
|        |                            | PA3: USART2_RX  |

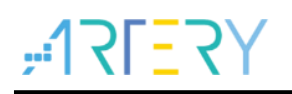

| DEU | All | PA11: OTGFS1_D- |
|-----|-----|-----------------|
| DFU |     | PA12: OTGFS1_D+ |

## 3.5 AT32F421 interfaces

| Table 5. AT32F421 GPIO Pin Map |                |                 |  |
|--------------------------------|----------------|-----------------|--|
| IP                             | MCUs supported | Pin             |  |
| USART1                         | All            | PA9: USART1_TX  |  |
|                                |                | PA10: USART1_RX |  |
| USART2                         | All            | PA2: USART2_TX  |  |
|                                |                | PA3: USART2_RX  |  |

## 3.6 AT32F435/F437 interfaces

### Table 6. AT32F435/F437 GPIO Pin Map

| IP     | MCUs supported     | Pin             |
|--------|--------------------|-----------------|
|        | 011                | PA9: USART1_TX  |
| USARTI | All                | PA10: USART1_RX |
|        | AT32F435/F437ZxT7、 | PD5: USART2_TX  |
|        | AT32F435/F437VxT7  | PD6: USART2_RX  |
| USAR12 | Othere             | PA2: USART2_TX  |
|        | Others             | PA3: USART2_RX  |
|        |                    | PC10: USART3_TX |
|        | AT32F435/F437ZxT7、 | PC11: USART3_RX |
|        | AT32F435/F437VxT7、 | or              |
| USART3 | AT32F435/F437RxT7  | PB10: USART3_TX |
|        |                    | PB11: USART3_RX |
|        | Others             | PB10: USART3_TX |
|        |                    | PB11: USART3_RX |
| DEU1   | <b>A</b> 11        | PA11: OTGFS1_D- |
| DFUI   | All                | PA12: OTGFS1_D+ |
| DEU9   | All                | PB14: OTGFS1_D- |
| DFUZ   |                    | PB15: OTGFS1_D+ |

Note 1: USART3 of AT32F435/ AT32F437ZxT7, AT32F435/ AT32F437VxT7, AT32F435/ AT32F437RxT7 supports PB10 and PB11 only in version B.

## 3.7 AT32WB415 interfaces

### Table 7. AT32WB415 GPIO Pin Map

| IP     | MCUs supported | Pin             |
|--------|----------------|-----------------|
| USART1 | All            | Not supported   |
| USART2 | All            | PA2: USART2_TX  |
|        |                | PA3: USART2_RX  |
| DFU    | All            | PA11: OTGFS1_D- |
|        |                | PA12: OTGFS1_D+ |

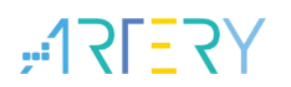

## 3.8 AT32F425 interfaces

Table 8. AT32F425 GPIO Pin Map

| IP         | MCUs supported | Pin             |
|------------|----------------|-----------------|
| USART1     | All            | PA9: USART1_TX  |
|            |                | PA10: USART1_RX |
| USART2 All | PA2: USART2_TX |                 |
|            | All            | PA3: USART2_RX  |

## 3.9 AT32L021 interfaces

Table 9. AT32L021 GPIO Pin Map

| IP      | MCUs supported | Pin             |
|---------|----------------|-----------------|
|         | All            | PA9: USART1_TX  |
| USAKII  |                | PA10: USART1_RX |
| US ADT9 | USART2 All     | PA2: USART2_TX  |
| USARIZ  |                | PA3: USART2_RX  |

## 3.10 AT32F423 interfaces

### Table 10. AT32F423 GPIO Pin Map

| IP      | MCUs supported          | Pin             |
|---------|-------------------------|-----------------|
|         | All                     | PA9: USART1_TX  |
| USARTI  |                         | PA10: USART1_RX |
|         | All                     | PA2: USART2_TX  |
| USARTZ  |                         | PA3: USART2_RX  |
|         | AT32F423Vxx/AT32F423Rxx | PC10: USART3_TX |
| US ART3 |                         | PC11: USART3_RX |
| USARTS  | Others                  | PB10: USART3_TX |
|         |                         | PB11: USART3_RX |
| DFU     | All                     | PA11: OTGFS1_D- |
|         |                         | PA12: OTGFS1_D+ |

## 3.11 AT32A403A interfaces

### Table 11. AT32A403A GPIO Pin Map

| IP     | MCUs supported | Pin             |
|--------|----------------|-----------------|
| UCADT1 | All            | PA9: USART1_TX  |
| USARTI |                | PA10: USART1_RX |
|        | AT32A403AVGT7  | PD5: USART2_TX  |
| USARTO |                | PD6: USART2_RX  |
| USAR12 | Others         | PA2: USART2_TX  |
|        |                | PA3: USART2_RX  |
| DEU    | All            | PA11: OTGFS1_D- |
| DI     |                | PA12: OTGFS1_D+ |

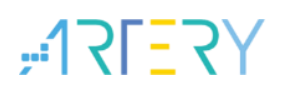

## 3.12 AT32F402/F405 interfaces

| IP                | MCUs supported                 | Pin             |
|-------------------|--------------------------------|-----------------|
| USART1            | AT32F405KxU7-4                 | Not supported   |
|                   | 0.1                            | PA9: USART1_TX  |
|                   | Others                         | PA10: USART1_RX |
| UCADTO            | A11                            | PA2: USART2_TX  |
| USARIZ            |                                | PA3: USART2_RX  |
|                   | 4T29E405D#T7 AT29E405D#T7_7    | PC10: USART3_TX |
|                   | A132F403KX17, A132F403KX17 7   | PC11: USART3_RX |
|                   |                                | PC10: USART3_TX |
|                   |                                | PC11: USART3_RX |
|                   | AT32F402RxT7, AT32F402RxT7-7   | or              |
| USART3            |                                | PB10: USART3_TX |
|                   |                                | PB11: USART3_RX |
|                   | AT32E402CyT7_AT32E402CyU7      | PB10: USART3_TX |
|                   | A132F402CX17, A132F402CX07     | PB11: USART3_RX |
|                   | Others                         | Not supported   |
| DEII              | A11                            | PA11: OTGFS1_D- |
| DI'U              | All                            | PA12: OTGFS1_D+ |
| $T^2C1$           | All                            | PB6: I2C1_SCL   |
| 1.01              |                                | PB7: I2C1_SDA   |
|                   | AT32F405KxU7-4, AT32F402KxU7-4 | Not supported   |
| I <sup>2</sup> C2 | Others                         | PB10: I2C2_SCL  |
|                   |                                | PB3: I2C2_SDA   |
|                   | AT32F405KxU7-4                 | Not supported   |
| $I^2C3$           | Othere                         | PA8: I2C3_SCL   |
|                   | Others                         | PB4: I2C3_SDA   |
| CAN1              | All                            | PB8: CAN1_RX    |
| CAIVI             |                                | PB9: CAN1_TX    |
| SPI1              |                                | PA4: SPI1_CS    |
|                   |                                | PA5: SPI1_SCK   |
|                   | All                            | PA6: SPI1_MISO  |
|                   |                                | PA7: SPI1_MOSI  |

## 3.13 AT32A423 interfaces

### Table 13. AT32A423 GPIO Pin Map

| IP     | MCUs supported | Pin             |
|--------|----------------|-----------------|
| USADT1 | <u>All</u>     | PA9: USART1_TX  |
| USARTI | All            | PA10: USART1_RX |
| UCADTO | USART2 All     | PA2: USART2_TX  |
| USARIZ |                | PA3: USART2_RX  |

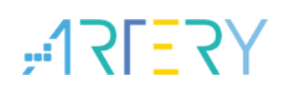

## **ISP Multi-Port Programmer Manual**

| USART3 | AT32A423Vxx/AT32A423Rxx | PC10: USART3_TX |
|--------|-------------------------|-----------------|
|        |                         | PC11: USART3_RX |
|        | Others                  | PB10: USART3_TX |
|        |                         | PB11: USART3_RX |
| DFU    | All                     | PA11: OTGFS1_D- |
|        |                         | PA12: OTGFS1_D+ |

## 3.14 AT32M412/M416 interfaces

| Table 14. AT32M412/M416 GPIO Pin Map |                             |                 |
|--------------------------------------|-----------------------------|-----------------|
| IP                                   | MCUs supported              | Pin             |
| USADT1                               | 411                         | PA9: USART1_TX  |
| USARTI                               | All                         | PA10: USART1_RX |
| USART2                               | A11                         | PA2: USART2_TX  |
| USARTZ                               | All                         | PA3: USART2_RX  |
| DEII                                 | A11                         | PA11: OTGFS1_D- |
| DIO                                  | ATT                         | PA12: OTGFS1_D+ |
| T2C1                                 | A11                         | PB6: I2C1_SCL   |
| 1201                                 |                             | PB7: I2C1_SDA   |
|                                      | AT32M412ExP7/AT32M416ExP7   | Not supported   |
| I2C2                                 | Othere                      | PB10: I2C2_SCL  |
|                                      | Others                      | PB3: I2C2_SDA   |
|                                      | AT32M412KxT7, AT32M412KxU7, | Not supported   |
| CAN1                                 | AT32M416KxT7, AT32M412KxU7  |                 |
| CANT                                 | Others                      | PB5: CAN1_RX    |
|                                      | Others                      | PB13: CAN1_TX   |
|                                      |                             | PA4: SPI1_CS    |
| CDT 1                                | A11                         | PA5: SPI1_SCK   |
| 3111                                 |                             | PA6: SPI1_MISO  |
|                                      |                             | PA7: SPI1_MOSI  |

## 3.15 AT32F455/F456/F457 interfaces

### Table 1. AT32F455/F456/F457 GPIO Pin Map

| IP     | MCUs supported                                                                         | Pin                               |
|--------|----------------------------------------------------------------------------------------|-----------------------------------|
| USART1 | A11                                                                                    | PA9: USART1_TX<br>PA10: USART1_RX |
| USART2 | AT32F455ZxT7, AT32F455VxT7<br>AT32F456ZxT7, AT32F456VxT7<br>AT32F457ZxT7, AT32F457VxT7 | PD5: USART2_TX<br>PD6: USART2_RX  |
|        | Others                                                                                 | PA2: USART2_TX<br>PA3: USART2_RX  |
| USART3 | AT32F455ZxT7, AT32F455VxT7,                                                            | PC10: USART3_TX                   |

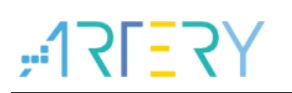

# ISP Multi-Port Programmer Manual

|                   | AT32F455RxT7                | PC11: USART3_RX |
|-------------------|-----------------------------|-----------------|
|                   | AT32F456ZxT7, AT32F456VxT7, | 或               |
|                   | AT32F456RxT7                | PB10: USART3_TX |
|                   | AT32F457ZxT7, AT32F457VxT7, | PB11: USART3_RX |
|                   | AT32F457RxT7                |                 |
|                   | Othere                      | PB10: USART3_TX |
|                   | others                      | PB11: USART3_RX |
| DEII              | 411                         | PA11: OTGFS1_D- |
| DFU               | ALI                         | PA12: OTGFS1_D+ |
| T <sup>2</sup> C1 | 411                         | PB6: I2C1_SCL   |
| 1.01              | ALI                         | PB7: I2C1_SDA   |
| T <sup>2</sup> C0 | 411                         | PB10: I2C2_SCL  |
| 1.02              | ALL                         | PB3: I2C2_SDA   |
| T <sup>2</sup> C2 | 411                         | PA8: I2C3_SCL   |
| 103               | All                         | PB4: I2C3_SDA   |
|                   | AT32F455ZxT7, AT32F455VxT7  | DDO CANI DV     |
|                   | AT32F456ZxT7, AT32F456VxT7  | PD1. CAN1_TX    |
| CAN1              | AT32F457ZxT7, AT32F457VxT7  |                 |
|                   | Others                      | PB8: CAN1_RX    |
|                   |                             | PB9: CAN1_TX    |
| CANO              | 411                         | PB5: CAN1_RX    |
| CANZ              | All                         | PB13: CAN1_TX   |
|                   | A11                         | PA4: SPI1_CS    |
| CDT1              |                             | PA5: SPI1_SCK   |
| 5611              |                             | PA6: SPI1_MISO  |
|                   |                             | PA7: SPI1_MOSI  |
|                   | AT32F455ZxT7, AT32F455VxT7, |                 |
| SPI2              | AT32F455RxT7                | PB12: SPI1_CS   |
|                   | AT32F456ZxT7, AT32F456VxT7, | PC7: SPI1_SCK   |
|                   | AT32F456RxT7                | PC2: SPI1_MISO  |
|                   | AT32F457ZxT7, AT32F457VxT7, | PC3: SPI1_MOSI  |
|                   | AT32F457RxT7                |                 |
|                   | Others                      | 不支持             |

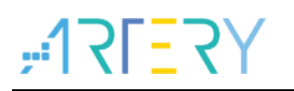

## 4 How to connect the device

ISP Multi-Port Programmer supports one device or multiple devices at the same time. It supports both UART and USB DFU. The device is connected as follows.

UART one device connection (As shown in Figure 1):

### Figure 1. UART one device connection

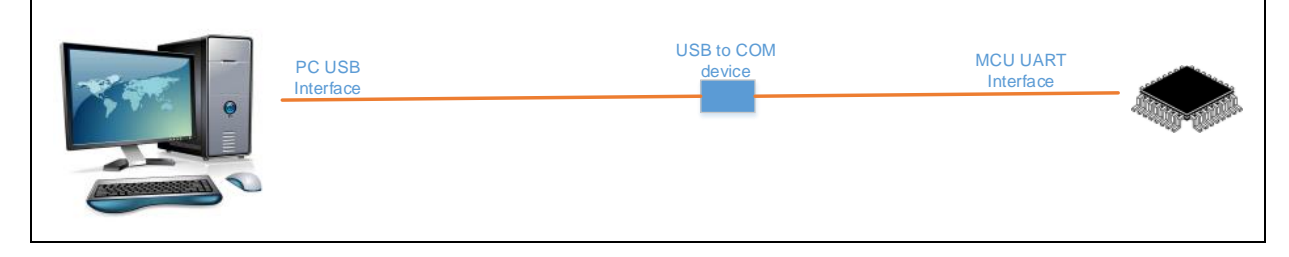

UART multiple devices connection: (As shown in Figure 2)

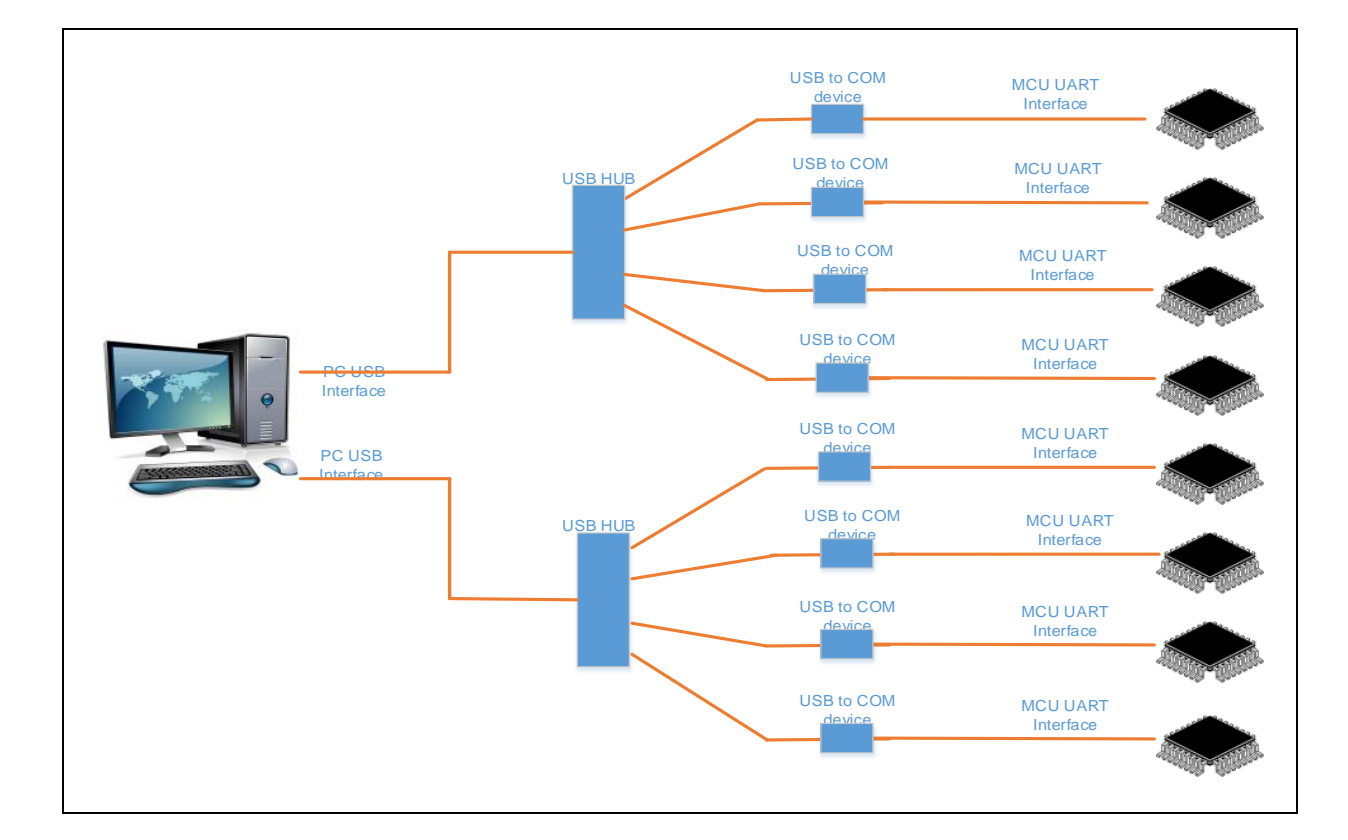

## Figure 2. UART multi- device connection

USB DFU one device connection: (As shown in Figure 3)

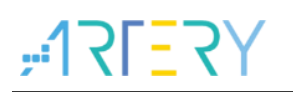

## Figure 3. DFU one device connection

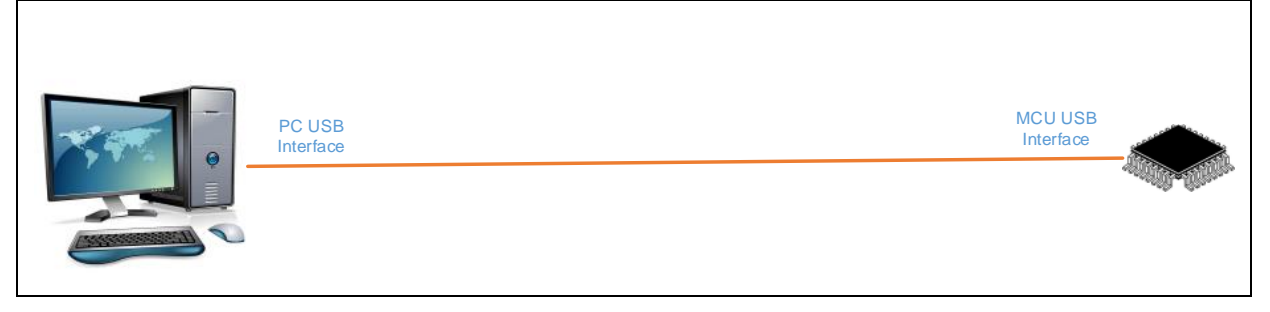

USB DFU multiple devices connection: (As shown in Figure 4)

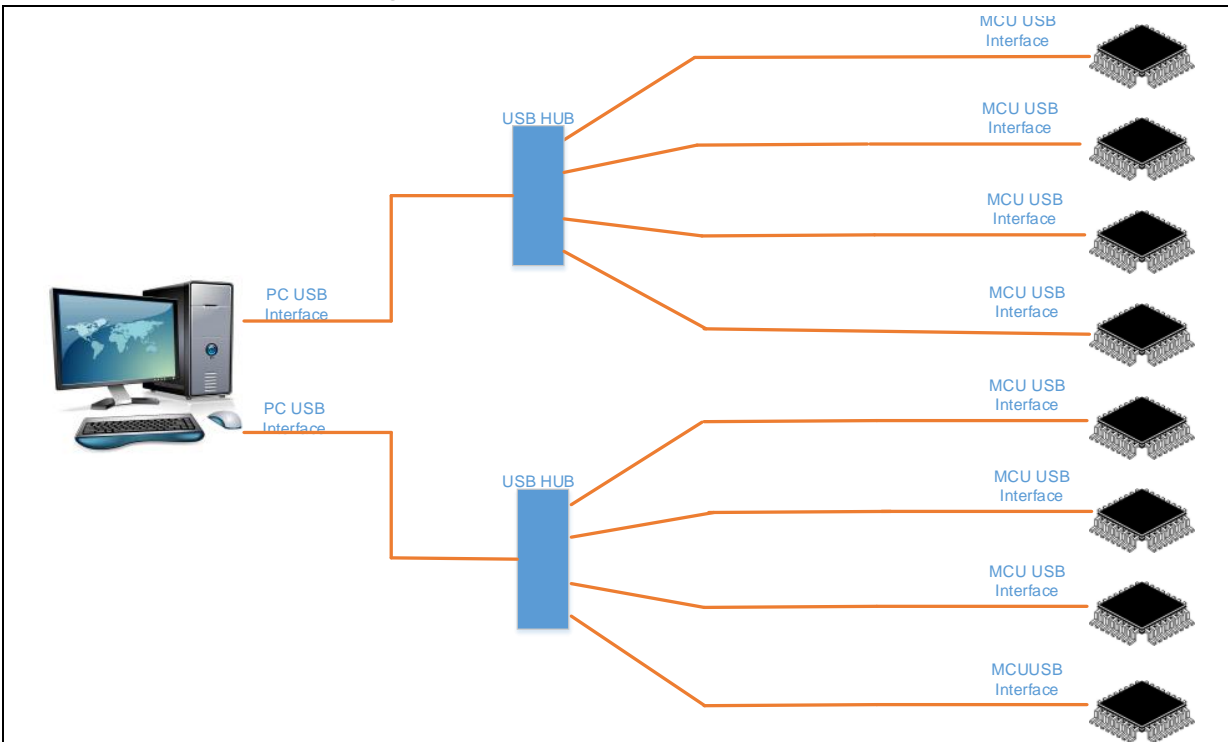

## Figure 4. DFU multi- device connection

## 5 USB DFU driver installation

**2[=**2]

Artery provides the USB DFU driver automatic installation program

"*Artery\_DFU\_DriverInstall.exe*". Double-click this program to enter the driver installation interface. (As shown in Figure 5)

This is program will automatically scan all the "*AT32 Bootloader DFU*" devices connected to the computer. When the devices are connected, the "VID", "PID", and "UID" of each device will be displayed respectively.

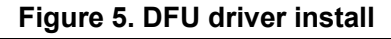

| Artery_DFU_DriverInstall_V1.0.01 |                |
|----------------------------------|----------------|
| Device Name:                     |                |
| AT32 Bootloader DFU              | •              |
| VID: 2E3C                        | Install driver |
| PID: DF11                        | Education      |
| UID: FFFFFFFFFFFF                | Extract driver |
|                                  |                |

## 5.1 Install driver automatically

Click the "*Install driver*" to start the automatic installation of the driver. If the installation is successful, a successful installation message will be displayed If failed, an error message will be prompted.

If the driver is already installed, "*Install driver*" will become "*Reinstall driver*". Click this button will reinstall the device driver.

## 5.2 Install driver manually

If the automatic installation failed or the user needs to install the driver manually, refer to this chapter for manual Installation.

Click "*Extract driver*", a driver installation package ("*usb\_driver*" folder) will be generated in the current directory. (As shown in Figure 6)

This driver installation package is only available for the currently running operating system. If it is applied to other operating systems, the installation may fail.

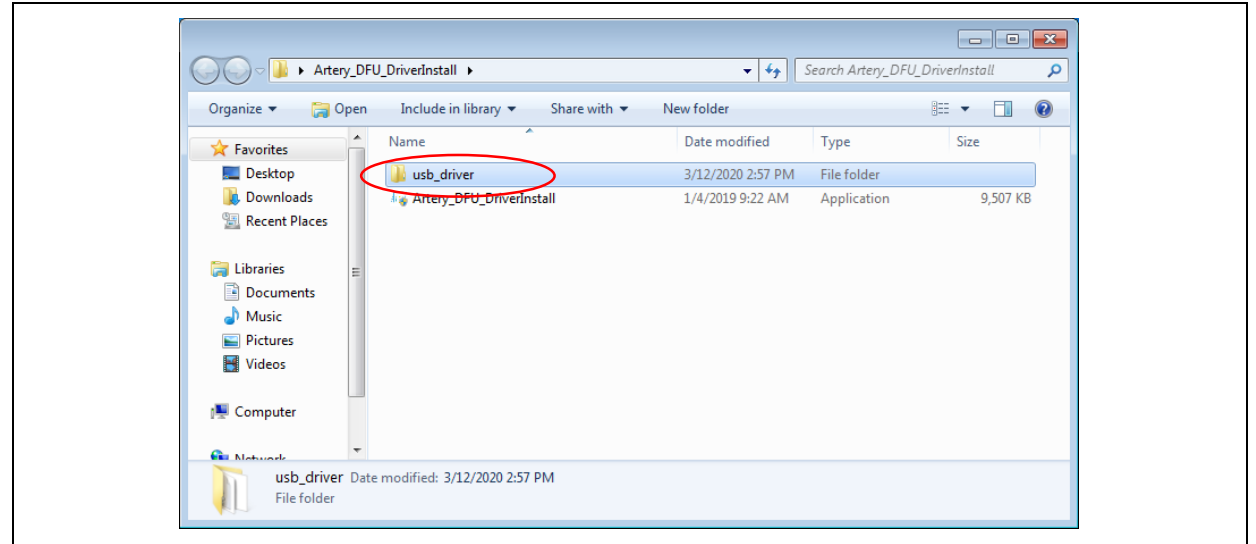

Figure 6. Manual install-driver location

The procedures of manual installation are as follows: (take windows7 as an example)

■ Open the "*Device Manager*" (As shown in Figure 7)

First make sure that the "AT32 Bootloader DFU" device is properly connected to the computer.

Figure 7. Manual install-device manager

In this case, the "*Device Manager*' will scan the device "*AT32 Bootloader DFU*" without driver installed.

If the device "AT32 Bootloader DFU" is not found, please rescan the device, that is, click on "Device Manager"-"Action" menu and select "Scan for hardware changes".

Right-click on "AT32 Bootloader DFU" and select "Update Driver Software". (As shown in Figure 8)

Figure 8. Manual install-update driver

Select "*Browse my computer for driver software*". (As shown in Figure 9)

| G | Update Driver Software - AT32 Bootloader DFU                                                                                                    | ×      |
|---|----------------------------------------------------------------------------------------------------|--------|
|   | How do you want to search for driver software?                                                                                                    |        |
|   | Search automatically for updated driver software<br>Windows will search your computer and the Internet for the latest driver software<br>for your device, unless you've disabled this feature in your device installation<br>settings. |        |
|   | Browse my computer for driver software     Acate and install driver software manually.                                                                                                    |        |
|   |                                                                                                    |        |
|   |                                                                                                    | Cancel |

Figure 9. Manual install-browse my computer for driver software

Please select the driver software on your computer, that is, click on "*Extract driver*" to generate a driver installation package ("*usb\_driver*" folder). Then click on "*Next*".(As shown in Figure 10)

Figure 10. Manual install-select driver

|                                                                                                    | <b>—</b> |
|----------------------------------------------------------------------------------------------------|----------|
| Update Driver Software - AT32 Bootloader DFU                                                                                                    |          |
| Browse for driver software on your computer                                                                                                    |          |
| Search for driver software in this location:                                                                                                    |          |
| ✓ Include subfolders                                                                                                    |          |
|                                                                                                    |          |
| Let me pick from a list of device drivers on my computer<br>This list will show installed driver software compatible with the device, and all driver<br>software in the same category as the device. |          |
|                                                                                                    | ancel    |
|                                                                                                    |          |

■ Installing driver software. (As shown in Figure 11).

## Figure 11. Manual install progress

| 🕝 👖 Update Driver So | oftware - AT32 Bootloader DFU |  |
|----------------------|-------------------------------|--|
| Installing driver    | r software                    |  |
|                      |                               |  |
|                      |                               |  |
|                      |                               |  |
|                      |                               |  |
|                      |                               |  |
|                      |                               |  |
|                      |                               |  |
|                      |                               |  |

Please wait for the driver installation to complete. After it is completed, click on "*Close*". (As shown in Figure 12)

The manual installation of the driver is now complete.

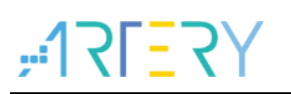

## Figure 12. Manual install successful

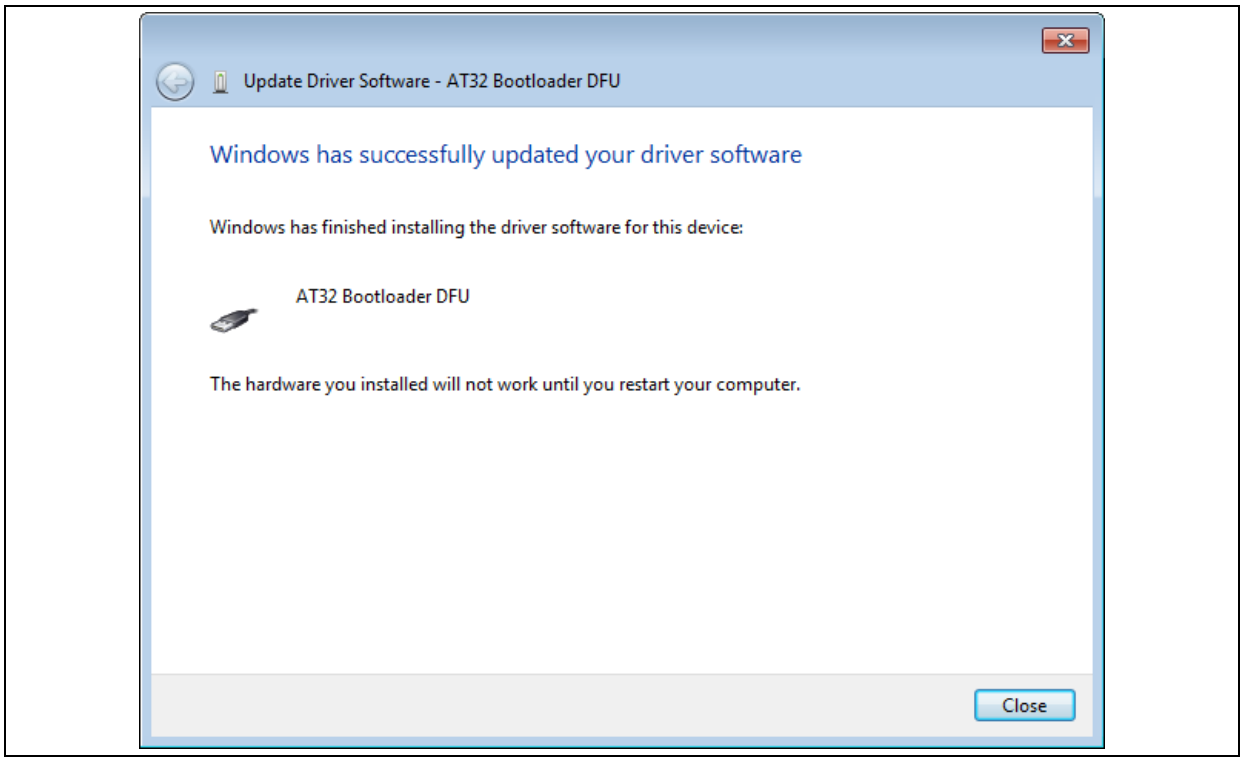

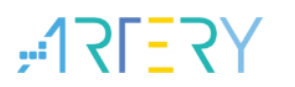

#### **Device operation** 6

#### 6.1 **Device connection**

Users can select the corresponding connection method, that is, the interface type: UART or USB DFU. (As shown in Figure 13)

| nguage: English 🗸 Port                                                                                                    | type: VART 🗸         | Refresh(F5)                           | elect all      |
|----------------------------------------------------------------------------------------------------|----------------------|---------------------------------------|----------------|
| No. Portname Device                                                                                                    | UART<br>USB DFU ss   | Status                                |                |
| 1 COM1                                                                                                    |                      |                                       |                |
| 2 COM21 AT32F435Z                                                                                                    | MT7_4032K            |                                       |                |
|                                                                                                    |                      |                                       |                |
|                                                                                                    |                      |                                       |                |
| < Comparison of the second second sec |                      |                                       | >              |
|                                                                                                    |                      | Bogin(E2)                             | col(Ecc)       |
|                                                                                                    |                      | Begin(F2)                             | cer(ESC)       |
| Download files                                                                                                    |                      |                                       |                |
| No. File name                                                                                                    | File size            | Address range(Ox)                     | Add            |
| 1 111. hex                                                                                                    | 8192                 | 08002000-080027FF, 08005800-08005FFF  | <b>D</b> -1-+- |
|                                                                                                    |                      |                                       | Detete         |
| <                                                                                                    |                      | 2                                     |                |
| Jser system data file:                                                                                                    |                      | Open E                                | dit            |
|                                                                                                    |                      |                                       |                |
| Operation Download Settings                                                                                                    | UART Settings SPIM S | ettings                               |                |
|                                                                                                    |                      |                                       |                |
| 🔘 Mass erase 🔘 Sector erase                                                                                                    | 🔘 Block erase        | ◉ Download APP ○ Download user system | data file      |
|                                                                                                    | O Protection         | RIF v Access protection               |                |
| O Firmware CBC                                                                                                    | OTICLECTION          | DE Cress protection ~                 |                |
| 🔿 Firmware CRC                                                                                                    |                      | L CPC                                 |                |
| <ul> <li>○ Firmware CRC</li> <li>○ Disable sLib</li> </ul>                                                                                                    | ⊖ Fla                | SR URU                                |                |
| <ul> <li>Firmware CRC</li> <li>Disable sLib</li> </ul>                                                                                                    | ⊖ Fla:               | Start sector Sector0-0x8000000        | $\sim$         |

liquing 12 Salast part tung

#### 6.1.1 **UART** connection

When using the UART connection, the available serial interfaces will be enumerated automatically, or you can click on "Refresh" to re-enumerate the available serial interfaces and display the "Port Name". If "Select All" is checked, the devices will be connected and the device model will be displayed.

Please make sure that all devices to be operated are properly connected to the selected serial interface. (As shown in Figure 14)

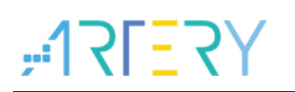

|                           | :                      | +   X   <u>-</u>        | CY JE                | E行ノJ                                 |                 |                |
|---------------------------|------------------------|-------------------------|----------------------|--------------------------------------|-----------------|----------------|
| nguage:                   | English $\lor$ Port    | type: UART              | ~                    |                                      | Refresh(F5)     | Select all     |
| 0. 1                      | Port name Device       | Prog                    | ress                 | Status                               |                 |                |
|                           |                        | 7MT7_4032K              |                      |                                      |                 |                |
|                           | KI321433.              | ani 1_40321             |                      |                                      |                 |                |
|                           |                        |                         |                      |                                      |                 |                |
|                           |                        |                         |                      |                                      |                 |                |
|                           |                        |                         |                      |                                      |                 | >              |
|                           |                        |                         |                      | Beg                                  | jin(F2)         | Cancel(Esc)    |
| Downlo                    | ad files               |                         |                      |                                      |                 |                |
|                           | <b>P</b> <sup>1</sup>  | <b>ר</b> י <del>ת</del> |                      |                                      |                 | 664            |
| No.<br>1                  | file name              | F11<br>819              | esize Addr<br>2 0800 | ess range(Ux)<br>2000–080027FF, 0800 | 5800-08005777   | Add            |
| -                         |                        | 010                     |                      |                                      |                 | Delete         |
| <                         |                        |                         |                      |                                      |                 | >              |
| ser sys                   | tem data file:         |                         |                      |                                      | Open            | Edit           |
|                           |                        |                         |                      |                                      |                 |                |
| Operati                   | on Download Setting    | s UART Settings         | SPIM Setting         | •                                    |                 |                |
|                           |                        |                         |                      |                                      |                 |                |
| O Mass                    | s erase 🔘 Sector erase | 🔘 Block era             | se 🔘 I               | )ownload APP 🔾 Do                    | wnload user sy: | stem data file |
|                           |                        |                         | DIGUDI D             |                                      |                 |                |
| O Firm                    | ware cho               | O FFOTECTIO             | n DISABLE            | Access prote                         | ction           | ~              |
| ⊖ Firm                    | able sLib              |                         | 🔘 Flash CRC          |                                      |                 |                |
| ○ Firm<br>○ Dise          |                        |                         |                      | Start sector Se                      | ector0-0x800000 | ~ 00           |
| O Firm<br>O Disa<br>Disab | le password Nx         |                         |                      | End sector Se                        | ector0-0x800000 | JU ~ UL        |
| O Firm<br>O Disa          | le password Ox         |                         |                      |                                      |                 |                |

### Figure 14. UART connection

### **UART Settings:**

• Manual mode: (As shown in Figure 15)

| 115200 🗸                       |
|--------------------------------|
| evel to load bootloader $\sim$ |
|                                |
|                                |
|                                |
| 21                             |

When "*Manual*" is selected in "*Mode*" option, you need to manually reset the device to restart the "Bootloader" embedded into the device.

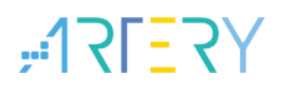

AutoMatic: (As shown in Figure 16)

Figure 16. UART settings-automatic

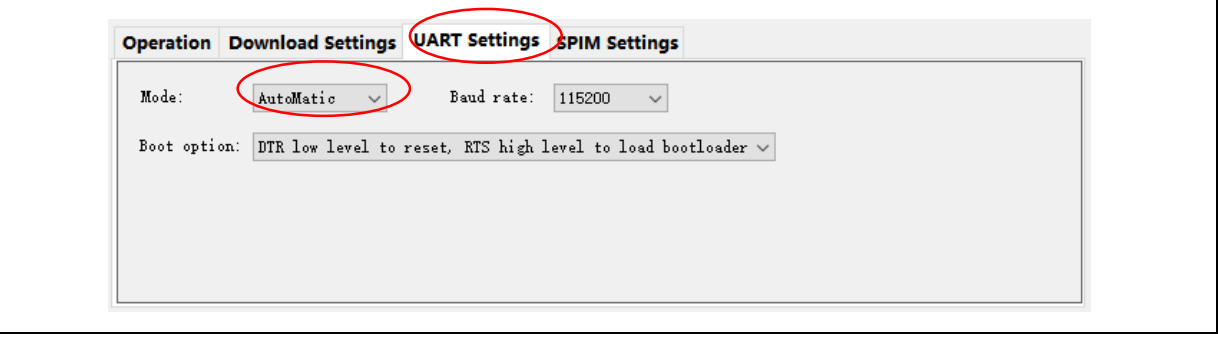

When "AutoMatic" is selected in "Mode" option, the device must support automatic connection circuit, and the reset can be controlled by means of controlling DTR and RTS signals.

You can select the control mode supported by the current device in "Boot Options". (As shown in Figure 17)

Figure 17. UART settings-Boot option

| DIK low level to reset, KIS high level to load bootloader ~ |
|-------------------------------------------------------------|
| Not use RTS and DTR                                         |
| DTR low level to reset, RTS low level to load bootloader    |
| DTR low level to reset, RTS high level to load bootloader   |
| DTR high level to reset, not use RTS                        |
| DTK high level to reset, KTS low level to load bootloader   |
| RTS low level to reset, his high level to load bootloader   |
| RTS low level to reset, DTR low level to load bootloader    |
| RTS low level to reset, DTR high level to load bootloader   |
| RTS high level to reset, not use DTR                        |
| RTS high level to reset, DIN 10W level to load bootloader   |

The USB serial interface automatic connection circuit can be designed with reference to the following figure. (As shown in Figure 18)

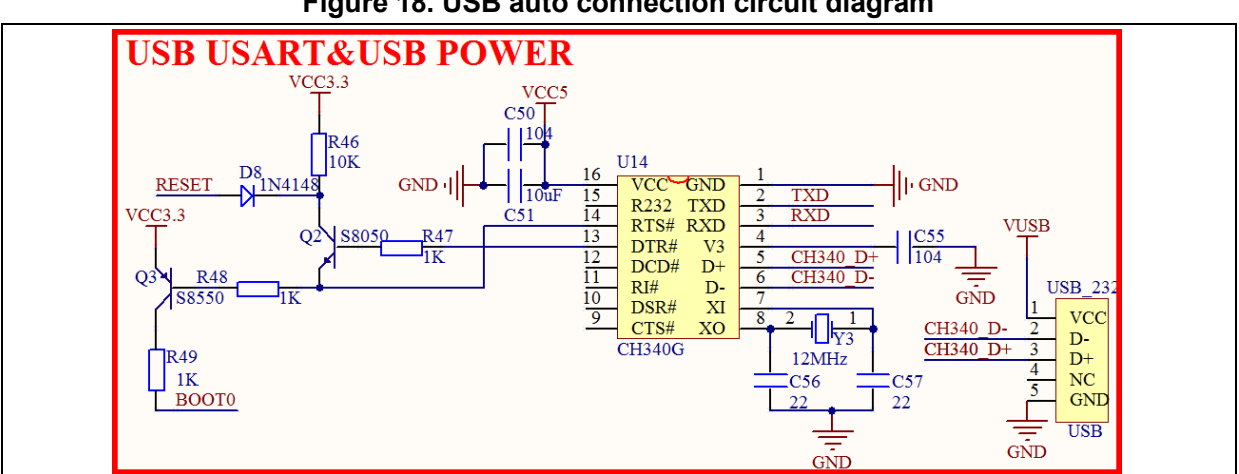

## Figure 18. USB auto connection circuit diagram

The combination of Q2 and Q3 in the figure constitutes the automatic connection circuit of the development board, which can be set in the ISP software: DTR low level reset, RTS high level to load bootloader. In this case, it can be connected automatically without the need of setting B0 manually and pressing reset button. Among them, RESET is the reset signal of the development board, whereas BOOT0 is the B0 signal of the boot mode.

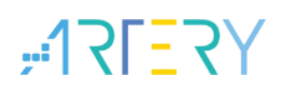

The following is the implementation process of automatic connection circuit when BOOT1 is low: First, the ISP controls the DTR output low level, then DTR\_N output high, and RTS is set high, then the RTS\_N output is low, at this time, Q3 is turned on and BOOT0 is pulled high, that is, BOOT0 is set to 1, and Q2 will also be turned on at the same time, and the reset pin of chip is pulled low to realize reset. Then, after a delay of 100ms, the ISP controls DTR to be high level, then DTR\_N output low level, and RTS maintains high, then RTS\_N continues to be at low level, in this case, the reset pin of chip becomes high since Q2 is no longer on, and the chip ends reset, but BOOT0 remains at 1, and enters the bootLoader Mode, and then the ISP can start to connect and download the code.

## 6.1.2 USB DFU connection

After using the USB DFU connection, it will automatically enumerate the devices that have been connected to PC, or click on "*Refresh*" button to re-enumerate the devices connected to PC, then the "**UID**" is displayed. When "*Select All*", the devices will be connected and the device model will be displayed.

Please make sure that all the devices to be operated have been correctly connected to the USB ports of PC. (As shown in Figure 19)

|   |                              | BRELLEN                              | Fort type: USI     | ; DFO 🗸                 |                              | Nell'esh(r5)                             | V Select all     |
|---|------------------------------|--------------------------------------|--------------------|-------------------------|------------------------------|------------------------------------------|------------------|
|   | 140. U                       | TD                                   | Device             | Progress                |                              | Status                                   |                  |
| Ľ |                              | .132                                 | AI32F4352MI7_4032K |                         |                              |                                          |                  |
|   |                              |                                      |                    |                         |                              |                                          |                  |
|   |                              |                                      |                    |                         |                              |                                          |                  |
|   | /                            |                                      |                    |                         |                              |                                          |                  |
| _ | <b>`</b>                     |                                      |                    |                         |                              |                                          | ,                |
|   |                              |                                      |                    |                         |                              | Begin(F2)                                | Cancel(Esc)      |
|   | Downlo                       | ad files                             |                    |                         |                              |                                          |                  |
|   | No.                          | File name                            |                    | File size               | Address range                | (0x)                                     | Add              |
|   | 1                            | 111. hex                             |                    | 8192                    | 08002000-08002               | 27 <b>FF</b> , 08005800-08005 <b>F</b> ) | FF               |
|   |                              |                                      |                    |                         |                              |                                          | Detete           |
|   |                              | 1 . 011                              |                    |                         |                              |                                          | -                |
|   | User syst                    | em data file:                        |                    |                         |                              | Ope                                      | en Edit          |
|   |                              |                                      |                    | -                       |                              |                                          |                  |
|   |                              | on Downloa                           | d Settings UART    | Settings SPIM S         | ettings                      |                                          |                  |
|   | Operatio                     |                                      |                    |                         | <b>A</b> R 1 1               |                                          |                  |
| - | Operatio                     | 0.5                                  |                    | SLOCK erase             | DownToad b                   | trr 🔾 DownLoad user                      | system data file |
| - | Operatio<br>() Mass          | erase 🔿 Sec                          | tor erase Ol       |                         |                              |                                          |                  |
|   | Operatio<br>O Mass<br>O Firm | erase () Sec<br>ware CRC             | tor erase Ol       | Protection DISA         | BLE V Acce                   | ss protection                            | ×                |
|   | Operatio                     | erase ) Sec<br>ware CRC<br>ble slib  | tor erase O )      | Protection DISA         | BLE V Acce                   | ss protection                            | ×                |
|   | Operatio                     | erase () Sec<br>ware CRC<br>ble sLib | tor erase 01       | Protection DISA<br>OFla | BLE V Acce<br>sh CRC Start s | ss protection<br>ector Sector0-0x80      | ·                |

Figure 19. DFU connection

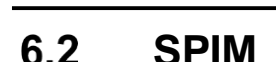

SLESA

- In UART communication mode:
  - 1. AT32F403 series MCUs support SPIM.
  - 2. AT32F413 series MCUs support SPIM.
  - 3. AT32F415 series MCUs do not support SPIM.
  - 4. AT32F403A series MCUs support SPIM.
  - 5. AT32F407 series MCUs support SPIM.
  - 6. AT32F421 series MCUs do not support SPIM.
  - 7. AT32F435 series MCUs do not support SPIM.
  - 8. AT32F437 series MCUs do not support SPIM.
  - 9. AT32F425 series MCUs do not support SPIM.
  - 10. AT32L021 series MCUs do not support SPIM.
  - 11. AT32F423 series MCUs do not support SPIM.
  - 12. AT32F402 series MCUs do not support SPIM.
  - 13. AT32F405 series MCUs do not support SPIM.
  - 14. AT32A403A series MCUs support SPIM.
  - 15. AT32A423 series MCUs do not support SPIM.
  - 16. AT32M412 series MCUs do not support SPIM.
  - 17. AT32M416 series MCUs do not support SPIM.
  - 18. AT32F455 series MCUs do not support SPIM.
  - 19. AT32F456 series MCUs do not support SPIM.
  - 20. AT32F457 series MCUs do not support SPIM.

In DFU communication mode:

1. AT32F403 series MCUs do not support SPIM.

2. AT32F413KCU7-4/ AT32F413KBU7-4/AT32F413TBU7 in the AT32F413 series do not support

- SPIM; Other AT32F413 series MCUs support SPIM.
- 3. AT32F415 series MCUs do not support SPIM.
- 4. AT32F403A series MCUs support SPIM.
- 5. AT32F407 series MCUs support SPIM.
- 6. AT32F421 series MCUs do not support DFU and SPIM.
- 7. AT32F435 series MCUs do not support SPIM.
- 8. AT32F437 series MCUs do not support SPIM.
- 9. AT32F425 series MCUs do not support DFU and SPIM.
- 10. AT32L021 series MCUs do not support DFU and SPIM.
- 11. AT32F423 series MCUs support SPIM.
- 12. AT32F402 series MCUs do not support SPIM.
- 13. AT32F405 series MCUs do not support SPIM.
- 14. AT32A403A series MCUs support SPIM.
- 15. AT32A423 series MCUs do not support SPIM.
- 16. AT32M412 series MCUs do not support SPIM.
- 17. AT32M416 series MCUs do not support SPIM.
- 18. AT32F455 series MCUs do not support SPIM.
- 19. AT32F456 series MCUs do not support SPIM.

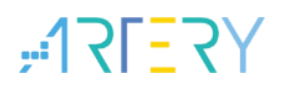

20. AT32F457 series MCUs do not support SPIM.

If SPIM is connected, please check "*SPIM*" and select "*SPIM type*". The "*SPIM size*" depends on "*SPIM type*". If SPIM encryption is required, set the "*SPIM FLASH\_DA*" (As shown in Figure 20).

| Flaure 20. Splivi settinas | Figure | 20. | SPIM | settinas |
|----------------------------|--------|-----|------|----------|
|----------------------------|--------|-----|------|----------|

| SPIM 🗸        |      |           |        |                              |  |
|---------------|------|-----------|--------|------------------------------|--|
| SPIM type     |      | GD25Q127C | $\sim$ | ● RemapO(Use PA11/PA12 pins) |  |
| SPIM size     |      | 1MB       | $\sim$ | 🔿 Remap1(Use PB10/PB11 pins) |  |
| SPIM FLASH_DA | (0x) | 0         |        |                              |  |
|               |      |           |        |                              |  |

Checked "SPIM"

Allows operation on SPIM.

■ Unchecked "SPIM"

Operation on SPIM is not allowed.

- **Remap 0** (use PA11/PA12 pins)
- Remap 1 (use PB10/PB11 pins)

Select the desired pins. This option is only available for AT32F413/403A/407 series UART interfaces.

### ■ SPIM Type

You can select SPIM type. The supported types are as follows: GD25Q127C GD25Q64C GD25Q32C GD25Q16C GD25Q80C W25Q128V EN25QH128A Common Type1 Common Type2

If the SPIM you used is not displayed in the list, please select "Common Type1" or "Common Type2" to operate. In this case, if it still cannot be used normally, it can be determined that the SPIM used is not supported by this software.

### SPIM Size

1 MB, 2 MB, 4 MB, 8 MB, 16 MB are available. For a fixed model of SPIM, SPIM size is also fixed.

SPIM FLASH\_DA

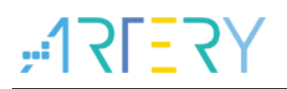

Set the encryption range when downloading files to the SPIM. The encryption range starts from address 0x08400000, with Byte as the unit.

## 6.3 Device list

(As show in Figure 21)

Figure 21. Device list

| No. | VID  | Device              | Progress | Status |   |
|-----|------|---------------------|----------|--------|---|
| ✓ 1 | AT32 | AT32F415RCT7-7_256K |          |        |   |
|     |      |                     |          |        |   |
|     |      |                     |          |        |   |
|     |      |                     |          |        |   |
|     |      |                     |          |        |   |
|     |      |                     |          |        |   |
| <   |      |                     |          |        | > |

## ■ No.

The number of device in the list. If checked, the device will be connected, and the device information will be displayed under normal connection.

■ **UID** (USB DFU connection):

The "UID" of the USB DFU device is displayed.

**Port name** (UART connection):

The available port names are displayed.

### Device

When the device is properly connected, the device information is displayed.

## Progress

The real-time progress of various operations is displayed.

### Status

When various operation is performed, the real-time status is displayed.

## 6.4 Functions

The functions contain Erase All, Sector Erase, Block erase, Download APP, Download user system data File, Firmware CRC, Flash CRC, Enable / Disable protection, Disable sLib and other functions (As shown in Figure 22).

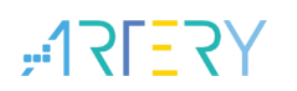

|               |                 | 1`              | 2L=2/                     | 雅特             | カ                                         |                  |
|---------------|-----------------|-----------------|---------------------------|----------------|-------------------------------------------|------------------|
|               |                 | _ 71            | $\mathbf{X} = \mathbf{X}$ | クロ イ・ノ         | /]                                        |                  |
| iguage        | English         | V Port type:    | USB DFU 🗸                 |                | Refresh(F5)                               | Select all       |
| o.            | VID             | Device          | Progress                  |                | Status                                    |                  |
| 1             | AT32            | AT32F435ZMT7_40 | )32K                      |                |                                           |                  |
|               |                 |                 |                           |                |                                           |                  |
|               |                 |                 |                           |                |                                           |                  |
| _             |                 |                 |                           |                |                                           |                  |
|               |                 |                 |                           |                |                                           | >                |
|               |                 |                 |                           |                | Begin(F2)                                 | Cancel(Esc)      |
| own           | load files      |                 |                           |                |                                           |                  |
| No.           | File name       |                 | File size                 | Address range  | (0x)                                      | Add              |
| 1             | 111. hex        |                 | 8192                      | 08002000-08002 | 27 <b>FF</b> , 08005800-08005 <b>FF</b> ; | F Delete         |
| <             |                 |                 |                           |                |                                           | >                |
| or 51         | rstam data fila |                 |                           |                | 0                                         | T Ji +           |
|               |                 |                 |                           |                | oper                                      | LUIL             |
| pera          | tion Downlo     | ad Settings LIA | RT Settings SPIM          | Settings       |                                           |                  |
| <u> </u>      |                 |                 |                           |                |                                           |                  |
| <u>Na</u>     | ss erase 🔿 Se   | ctor erase      | 🔿 Block erase 📖           | Download A     | APP 🔘 Download user                       | system data file |
| 0 <b>-</b> -' |                 |                 |                           |                |                                           |                  |
| O Fi          | rmware UKU      |                 | O Protection DIS          | ABLE 🗸 Acce    | ss protection                             | ×                |
| () Di         | sable sLib      |                 | ⊖ Fl                      | ash CRC        |                                           |                  |
| Die           | able password   | 0x              |                           | Start s        | sector SectorU-Ux800                      |                  |
| 10.00         |                 | L               |                           | LNG SEC        | tor Sectoro Uxobo                         | 0000 ~           |
|               |                 |                 |                           |                |                                           |                  |

### Figure 22. Function operation

Select the function to be performed, and set the corresponding parameters, click on "Start" button, all devices in the list start to perform operations, and click on "*Cancel*" button to cancel the current operations of all devices.

## 6.4.1 Erase

- Select "Erase All"

Click on "Start" button to erase the whole Flash memory. (Including SPIM)

## - Select "Sector Erase"

Customize the sectors to be erased. Click "..." to select the sector to be erased in the pop-up dialog box. (As shown in Figure 23)

| Name     | Start address | End address | Size       | FAP | EPP | ^ |
|----------|---------------|-------------|------------|-----|-----|---|
| Sector0  | 0x08000000    | 0x08000FFF  | 0x1000(4K) | N   | N   |   |
| Sector1  | 0x08001000    | 0x08001FFF  | 0x1000(4K) | N   | N   |   |
| Sector2  | 0x08002000    | 0x08002FFF  | 0x1000(4K) | N   | N   |   |
| Sector3  | 0x08003000    | 0x08003FFF  | 0x1000(4K) | N   | N   |   |
| Sector4  | 0x08004000    | 0x08004FFF  | 0x1000(4K) | N   | N   |   |
| Sector5  | 0x08005000    | 0x08005FFF  | 0x1000(4K) | N   | N   |   |
| Sector6  | 0x08006000    | 0x08006FFF  | 0x1000(4K) | N   | N   |   |
| Sector7  | 0x08007000    | 0x08007FFF  | 0x1000(4K) | N   | N   |   |
| Sector8  | 0x08008000    | 0x08008FFF  | 0x1000(4K) | N   | N   |   |
| Sector9  | 0x08009000    | 0x08009FFF  | 0x1000(4K) | N   | N   |   |
| Sector10 | 0x0800A000    | 0x0800AFFF  | 0x1000(4K) | N   | N   |   |
| Sector11 | 0x0800B000    | 0x0800BFFF  | 0x1000(4K) | N   | N   |   |
| Sector12 | 0x0800C000    | 0x0800CFFF  | 0x1000(4K) | N   | N   |   |
| Sector13 | 0x0800D000    | 0x0800DFFF  | 0x1000(4K) | N   | N   |   |
| Sector14 | 0x0800E000    | 0x0800EFFF  | 0x1000(4K) | N   | N   |   |
| Sector15 | 0x0800F000    | 0x0800FFFF  | 0x1000(4K) | N   | N   |   |
| Sector16 | 0x08010000    | 0x08010FFF  | 0x1000(4K) | N   | N   |   |
| Sector17 | 0x08011000    | 0x08011FFF  | 0x1000(4K) | N   | N   |   |
| Sector18 | 0x08012000    | 0x08012FFF  | 0x1000(4K) | N   | N   |   |
| Sector19 | 0x08013000    | 0x08013FFF  | 0x1000(4K) | N   | N   |   |
| · · · ·  |               |             |            |     |     |   |

Figure 23. Sector erase selection

Select all: select all sectorss.

OK: make the selected sectorss take effect.

Cancel: cancel and close this dialog.

## - Select "Block Erase"

Customize the blocks to be erased. Click "..." to select the block to be erased in the pop-up dialog box. (As shown in Figure 24)

| Figure 24 | 4. Block | erase | selection |
|-----------|----------|-------|-----------|
|-----------|----------|-------|-----------|

| Name      | Start address | End address | Size         | FAP | EPP | ^            |
|-----------|---------------|-------------|--------------|-----|-----|--------------|
| Block0    | 0x08000000    | 0x0800FFFF  | 0x10000(64K) | N   | N   |              |
| Block1    | 0x08010000    | 0x0801FFFF  | 0x10000(64K) | N   | N   |              |
| Block2    | 0x08020000    | 0x0802FFFF  | 0x10000(64K) | N   | N   |              |
| Block3    | 0x08030000    | 0x0803FFFF  | 0x10000(64K) | N   | N   |              |
| Block4    | 0x08040000    | 0x0804FFFF  | 0x10000(64K) | N   | N   |              |
| Block5    | 0x08050000    | 0x0805FFFF  | 0x10000(64K) | N   | N   |              |
| 🗌 Block6  | 0x08060000    | 0x0806FFFF  | 0x10000(64K) | N   | N   |              |
| Block7    | 0x08070000    | 0x0807FFFF  | 0x10000(64K) | N   | N   |              |
| Block8    | 0x08080000    | 0x0808FFFF  | 0x10000(64K) | N   | N   |              |
| Block9    | 0x08090000    | 0x0809FFFF  | 0x10000(64K) | N   | N   |              |
| Block10   | 0x080A0000    | 0x080AFFFF  | 0x10000(64K) | N   | N   |              |
| Block11   | 0x080B0000    | Ox080BFFFF  | 0x10000(64K) | N   | N   |              |
| Block12   | 0x080C0000    | 0x080CFFFF  | 0x10000(64K) | N   | N   |              |
| Block13   | 0x080D0000    | Ox080DFFFF  | 0x10000(64K) | N   | N   |              |
| Block14   | 0x080E0000    | Ox080EFFFF  | 0x10000(64K) | N   | N   |              |
| Block15   | 0x080F0000    | Ox080FFFFF  | 0x10000(64K) | N   | N   |              |
| 🗌 Block16 | 0x08100000    | Ox0810FFFF  | 0x10000(64K) | N   | N   |              |
| Block17   | 0x08110000    | Ox0811FFFF  | 0x10000(64K) | N   | N   |              |
| Block18   | 0x08120000    | Ox0812FFFF  | 0x10000(64K) | N   | N   |              |
| Block19   | 0x08130000    | Ox0813FFFF  | 0x10000(64K) | N   | N   | $\mathbf{v}$ |

Select all: select all blocks.

OK: make the selected blocks take effect.

Cancel: cancel and close this dialog.

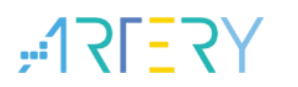

## 6.4.2 Download

Before downloading files, please set the download options:

Download files: (As shown in Figure 25)

### Figure 25. Download files selection

| No.     | File name      | File size | Address range(Ox) | Add    |
|---------|----------------|-----------|-------------------|--------|
| 1       | test 64k. bin  | 65536     | 08000000-0800FFFF |        |
|         |                |           |                   | Delete |
| car sus | tem data file: |           | 0                 | T J L  |

- Download files:

The bin (binary) and hex (hexadecimal), s19/srec (Motorola S file) are supported.

- Address range:

If you are loading a bin file, the default download address is the start address of the first sector in the memory. In this case, the download address can be modified.

If you are loading a hex or s19/srec file, the download address is obtained from the loaded file. The download address cannot be modified at this time.

Download Settings: (As shown in Figure 26)

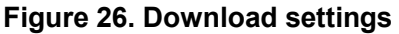

| Operation Download Settings UART Settings SPIM Settin | ıgs                               |
|-------------------------------------------------------|-----------------------------------|
| ● Erase sectors of file size ○ Mass erase ○ No erase  | 🗌 Disable sLib before download    |
| Disable access protection before download             | Disable password Ox               |
| Enable access protection after download               | Enable sLib<br>Enable password Ox |
| 🖂 Download user system data file 🗔 Verify             | Start sector 🗸 🗸                  |
|                                                       | DATA start sector $\sim$          |
| Jump to the user program Button free mode             | 72 1                              |

- Erase before download:

"*Erase sectors of file size*": to erase sectors of the downloaded file.

"*Mass erase*": to erase the whole flash memory (if SPIM is selected, the whole SPIM is also erased).

"No erase": no erase operation is performed.

- The "*Disable access protection before download*" option is to disable access protection before download.
- The "*Enable access protection after download*" option is to enable access protection after download.

For AT32F415/421/F425/L021/F423/A423/F402/F405/F490/M412/M416/F455/F456/F457, you can enable access protection and high level access protection (access protection and user

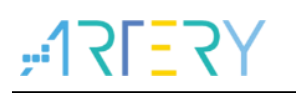

system data erase protection).

(AT32F425/L021/F423/A423/F402/F405/F490/M412/M416/F455/F456/F457 high level access protection is irreversible. Once enabled, it will never be unlocked, with its debugging interface permanently disabled. Please use with caution.)

- If "*Download user system data file*" option is checked, load the user system data file after download, and set the value to the device.
- If "*Verify*" option is checked, run the verify program after download to check whether the downloaded data is correct.
- If "*Jump to the user program*" option is checked, run the program directly after the download is completed.
- If "*Button free mode*" option is checked, after one device is downloaded, replace it with a new one, the software will automatically download the new one.
   UART: one or more devices can be connected in "Button free mode".
   DFU: only one DFU device can be connected in "Button free mode".

(AT32F403 series not support sLib function)

- The "*Disable sLib before download*" option is to disable sLib before downloading files. You need to enter the correct sLib password.
- The "*Enable sLib*" option is to enable sLib before downloading files. You need to enter the encryption password, start sector, DATA start sector/INSTER start sector and end sector.

### - Start sector

### AT32F413/415/403A/407/AT32A403A:

The start sector of sLib area. The instruction area is from the "Start sector" to the "DATA start sector" (excluding the DATA start sector). When sLib is enabled, the data in this area cannot be erased, written or read.

### AT32F421/435/437/F425/L021/F423/A423/F402/F405/F490/M412/M416/F455/F456/F457:

The start sector of sLib area. The area from the "Start sector" to "INSTR start sector" (not including "INSTR start sector") is a mix area of instruction and data (read only area). When sLib is enabled, the data in this area cannot be erased, written, but can be read.

### - DATA start sector/INSTR start sector

### AT32F413/415/403A/407/AT32A403A:

The start sector of the sLib data area. The data area is from "DATA start sector" to "End sector" (including "End sector"). After sLib is enabled, the data in this area cannot be erased and written, but can be read. When set to "none", it is set to no data area.

AT32F421/435/437/F425/L021/F423/A423/F402/F405/F490/M412/M416/F455/F456/F457: The start sector of the sLib instruction area. The instruction area is from "INSTR start sector" to "End sector"(including "End sector"). After sLib is enabled, the data in this area cannot be

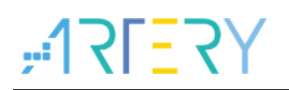

erased, written or read. When set to "none", it is no instruction area.

- End sector

The end sector of the sLib area.

## 6.4.3 Download user system data file

This function is used to download the user system data file to each device separately.

- User system data file: the file selected in "User system data file". (As show in Figure 27)

### Figure 27. User system data file selection

|  | User system data file: |  | Open | Edit |
|--|------------------------|--|------|------|
|--|------------------------|--|------|------|

User system data file supports bin (binary) and hex (hexadecimal).

"*Open*": open a new user system data file.

"*Edit*": edit user system data file data. If no user system data file is opened, the value of the user system data in the edit interface is all 0xFF, and a new user system data file can be edited on this basis. (As shown in Figure 28) (AT32F403A user system data):

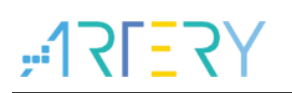

Figure 28. User system data edit

|                                             |               |              |                 |      |                    |                   |                    | (      |       |                                    |
|---------------------------------------------|---------------|--------------|-----------------|------|--------------------|-------------------|--------------------|--------|-------|------------------------------------|
| Access protecti                             | on            |              |                 |      |                    |                   | EOPBO              | (SRAM) |       |                                    |
| FAP FF F                                    | nahla         |              |                 | ~    |                    |                   | 96                 |        | м     | ~                                  |
|                                             | nabie         |              |                 | *    |                    |                   |                    |        |       | -                                  |
| System setting                              | bvte          |              |                 |      |                    |                   |                    |        |       |                                    |
|                                             |               |              |                 |      |                    |                   |                    |        |       |                                    |
| SSB FF                                      | M nWDT_A      | ro_en        | ✓ nDEI          | STL5 | RST                | <u>/</u> nS       | LDBA <sup>-1</sup> | ST     | M BTO | PT                                 |
|                                             |               |              |                 |      |                    |                   |                    |        |       |                                    |
| Fuere and num                               |               | in he        | +               |      |                    |                   |                    |        |       |                                    |
| crase and progr                             | am protect    | ion by       | tes             |      |                    |                   |                    | 7      |       |                                    |
| Name                                        | Start a.      | En           | d add           | Si   | ze                 | E                 | PP ^               | EPPC   | 1-3 F | F FF FF                            |
| Sector0                                     | 0x800000      | 0 0x         | 80007 <b>FF</b> | 0x0  | 300 (2K            | ) N               |                    |        |       |                                    |
| Sector1                                     | 0x800080      | 0 0x         | 8000 <b>FFF</b> | 0x8  | 300 (2K            | ) 1               |                    |        |       |                                    |
| Sector2                                     | 0x800100      | 0 0x         | 80017FF         | 0x8  | 300 (2K            | ) 1               |                    |        |       |                                    |
| Sector3                                     | 0x800180      | 0 0x         | 8001FFF         | 0x8  | 300 (2K            | ) N               |                    |        |       |                                    |
| Sector4                                     | 0x800200      | 0 0x         | 80027FF         | 0x8  | 300 (2K            | ) N               |                    |        |       |                                    |
| Sector5                                     | 0x800280      | 0 0x         | 8002FFF         | 0x0  | 300 (2K            |                   |                    |        |       |                                    |
| Sector6                                     | 0x800300      | U Uxi        | 80037FF         | Ux0  | 300 (2K<br>200 (2W | ) <b>N</b><br>N   |                    |        |       |                                    |
| Sector:                                     | 0x800360      | 0 0x         | 80047FF         | Ow   | 200 (2K            | ) <u>n</u><br>) N | - v                | 🗆 S    | elect | all                                |
|                                             |               |              |                 |      |                    |                   |                    |        |       |                                    |
| User data                                   |               |              |                 |      |                    |                   |                    |        |       |                                    |
| Date                                        | 0             | 1            | 2               | 3    | 4                  | 5                 | 6                  | 7      |       | Clear                              |
| Data 07 (0x)                                | FF            | FF           | FF              | FF   | FF                 | FF                | FF                 | FF     |       |                                    |
|                                             |               |              | 1 1             |      |                    |                   |                    |        |       |                                    |
|                                             |               |              |                 |      |                    |                   |                    |        |       | Load file                          |
|                                             |               |              |                 |      |                    |                   |                    |        |       |                                    |
|                                             |               |              |                 |      |                    |                   |                    |        |       | Save to file                       |
|                                             |               |              |                 |      |                    |                   |                    |        |       | Save to file                       |
| SPIM encryption                             | key           |              |                 |      | _                  |                   |                    |        |       | Save to file                       |
| SPIM encryption                             | key .         | Laborate a   | 0 22            |      | 1.00               | 10.0              |                    | _      | 7/71  | Save to file                       |
| SPIM encryption<br>KEYO Ox FI               | key           | KE¥1         | Ox FF           |      | KE                 | ¥2 O              | x FF               |        | KEY   | Save to file                       |
| SPIM encryption<br>KEYO Ox FI<br>KEY4 Ox FI | key<br>??     | KEY1<br>KEY5 | Ox FF<br>Ox FF  |      | KE                 | ¥2 O<br>¥6 O      | x FF<br>x FF       |        | KEY   | Save to file<br>3 Ox FF<br>7 Ox FF |
| SPIM encryption<br>KEYO Ox F<br>KEY4 Ox F   | key<br>7<br>7 | KEY1<br>KEY5 | Ox FF<br>Ox FF  |      | KE                 | ¥2 O<br>¥6 O      | x FF<br>x FF       |        | KE J  | Save to file<br>3 Ox FF<br>7 Ox FF |
| SPIM encryption<br>KEYO Ox FI<br>KEY4 Ox FI | key<br>??     | KEY1<br>KEY5 | Ox FF<br>Ox FF  |      | KE                 | ¥2 O<br>¥6 O      | x FF<br>x FF       |        | KE Y  | Save to file<br>3 Ox FF<br>7 Ox FF |

Access protection
 AT32F403/413/403A/407/435/437:
 Enabled: FAP----0xFF.
 Disabled: FAP----0xA5.

AT32F415/421/F425/L021/F423/A423/F402/F405/F490/M412/M416/F455/F456/F457: Access protection: FAP----0xFF.

High level access protection: FAP----0xCC (access protection and user system data erase protection). (AT32F425/L021/F423/A423/F402/F405/F490/M412/M416/F455/F456/F457 high level access protection is irreversible. Once enabled, it will never be unlocked, with its debugging interface permanently disabled. Please use with caution.) Disabled: FAP----0xA5.

System setting byte
 nWDT\_ATO\_EN:
 Unchecked—Hardware watchdog.

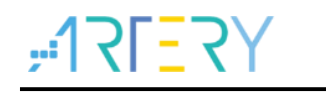

Checked—Software watchdog.

nDEPSLP\_RST: Unchecked—Reset occurs when entering Deep Sleep mode. Checked—No reset occurs when entering Deep Sleep mode.

nSTDBY\_RST: Unchecked—Reset occurs when entering Standby mode. Checked—No reset occurs when entering Standby mode.

### BTOPT (AT32F403/413/403A/407/435/437)

Unchecked—when the device is set to boot from flash memory bank 1 or bank 2, if bank 2 has no startup program, boots from bank 1, otherwise, bank 2. Checked—when the device is set to boot from flash memory (default value), it starts from bank 1.

nBOOT1 (AT32F421/F425/L021/F423/A423/F402/F405/F490/M412/M416/F455/F456/F457) Boot mode is determined together with BOOT0, and when BOOT0 = 1, Unchecked----SRAM is selected as boot space. Checked----Boot memory is selected as boot space.

nWDT\_DEPSLP:

Unchecked----WDT stop count when entering Deep Sleep mode. Checked---WDT does not stop count when entering Deep Sleep mode.

nWDT\_STDBY:

Unchecked---- WDT stop count when entering Standby mode. Checked--- WDT does not stop count when entering Standby mode.

Bootloader Configuration

| System setting byte | 0000 | ioudor coningulato |           |                       |         |
|---------------------|------|--------------------|-----------|-----------------------|---------|
| Bootloader Enable   |      | Disable 🗸 🗸        | KEY1 FF   | KEY2 FF               |         |
| BOOT_EN1 F          | F    | USART1_EN          | USART2_EN | ✓ USART3_EN ✓ I2C3_EN | USB_EN  |
| BOOT_EN2 F          | F    | CAN1_EN            | CAN2_EN   | SPI1_EN               | SPI2_EN |

Bootloader Enable:

Enable-----Bootloader peripherals enablement can be configured.

Disable-----Bootloader peripherals enablement cannot be configured. By default, all peripherals are enabled.

USART1\_EN: Unchecked -----Disable USART1. Checked------Enable USART1.

## **ISP Multi-Port Programmer Manual**

**, 17[37**]

USART2\_EN: Unchecked -----Disable USART2. Checked-----Enable USART2.

USART3\_EN: Unchecked -----Disable USART3. Checked-----Enable USART3.

USB\_EN: Unchecked -----Disable USB. Checked-----Enable USB.

I2C1\_EN: Unchecked -----Disable I2C1. Checked-----Enable I2C1.

I2C2\_EN: Unchecked -----Disable I2C2. Checked-----Enable I2C2.

I2C3\_EN: Unchecked -----Disable I2C3. Checked-----Enable I2C3.

CAN1\_EN: Unchecked -----Disable CAN1. Checked-----Enable CAN1.

CAN2\_EN: Unchecked -----Disable CAN22. Checked-----Enable CAN2.

SPI1\_EN: Unchecked -----Disable SPI1. Checked-----Enable SPI1.

SPI2\_EN: Unchecked -----Disable SPI2. Checked-----Enable SPI2.

EOPB0(SRAM)
 AT32F403/403A/407: (AT32F403CBT6 not support)
 224 KB SRAM—SRAM 224 KB.
 96 KB SRAM—SRAM 96 KB.

AT32F413: (AT32F413C8T7/AT32FEBKC8T7 not support)

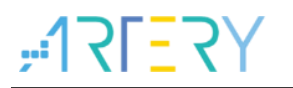

64 KB SRAM—SRAM 64 KB. 32 KB SRAM—SRAM 32 KB. 16 KB SRAM—SRAM 16 KB.

AT32F415/421/F425/L021/F423/A423/F402/F405/F490/M412/M416/F455/F456/F457: (not support)

### AT32F435/437:

Flash size 256K and below: 512 KB SRAM—SRAM 512 KB. 448 KB SRAM—SRAM 448 KB. 384 KB SRAM—SRAM 384 KB. Flash size 1024K and above: 512 KB SRAM—SRAM 512 KB. 448 KB SRAM—SRAM 448 KB. 384 KB SRAM—SRAM 320 KB. 256 KB SRAM—SRAM 320 KB. 192 KB SRAM—SRAM 192 KB. 128 KB SRAM—SRAM 128 KB.

Erase and program protection bytes

You can choose which sectors need to be erase and program protected. (As shown in Figure 30)

Figure 30. Erase and program protection bytes

| Name    | Start a    | End add    | Size      | EPP | ^ | EPPO-3 | FF FF | FF |
|---------|------------|------------|-----------|-----|---|--------|-------|----|
| Sector0 | 0x08000000 | 0x080007FF | 0x800(2K) | N   |   |        |       |    |
| Sector1 | 0x08000800 | 0x08000FFF | 0x800(2K) | N   |   |        |       |    |
| Sector2 | 0x08001000 | 0x080017FF | 0x800(2K) | N   |   |        |       |    |
| Sector3 | 0x08001800 | 0x08001FFF | 0x800(2K) | N   |   |        |       |    |
| Sector4 | 0x08002000 | 0x080027FF | 0x800(2K) | N   |   |        |       |    |
| Sector5 | 0x08002800 | 0x08002FFF | 0x800(2K) | N   |   |        |       |    |
| Sector6 | 0x08003000 | 0x080037FF | 0x800(2K) | N   |   |        |       |    |
| Sector7 | 0~08003800 | 0~08003777 | Ov800(2K) | N   | × |        | + .11 |    |

EPP0:

AT32F403/413/403A/407: controls the erase and program protection of sectors in the range of Flash 1K-32K.

AT32F415/F423/A423/F402/F405/F455/F456/F457: controls the erase and program protection of Sector0-Sector15.

AT32F421: controls the erase and program protection of Sector0-Sector31.

AT32F435/437: controls the erase and program protection of sectors in the range of Flash 1K-32K. Each bit protects 4K bytes sectors.

AT32F425: controls the erase and program protection of Sector0-Sector31.

AT32L021: controls the erase and program protection of Sector0-Sector31.

AT32M412/M416: controls the erase and program protection of Sector0-Sector31.

EPP1:

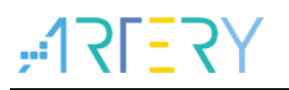

AT32F403/413/403A/407: controls the erase and program protection of sectors in the range of Flash 33K-64K.

AT32F415/F423/A423/F402/F405/F455/F456/F457: controls the erase and program protection of Sector16-Sector31.

AT32F421: controls the erase and program protection of Sector32-Sector63.

AT32F435/437: controls the erase and program protection of sectors in the range of Flash 33K-64K. Each bit protects 4K bytes sectors.

AT32F425: controls the erase and program protection of Sector32-Sector63.

AT32L021: controls the erase and program protection of Sector32-Sector63.

AT32M412/M416: controls the erase and program protection of Sector32-Sector63.

### EPP2:

AT32F403/413/403A/407: controls the erase and program protection of sectors in the range of Flash 65K-96K.

AT32F415/F423/A423/F402/F405/F455/F456/F457: controls the erase and program protection of Sector32-Sector47.

AT32F435/437: controls the erase and program protection of sectors in the range of Flash 65K-96K. Each bit protects 4K bytes sectors.

AT32M412/M416: controls the erase and program protection of Sector64-Sector95.

## EPP3:

AT32F403/413/403A/407:

Bit 0-6 controls the erase and program protection of sectors in the range of 97K-124K;

Bit 7 controls the erase and program protection of all Sectors after Flash 124K, including SPIM. AT32F415/F423/A423/F402/F405/F455/F456/F457:

Bits 0-6 control the erase and program protection of Sector48-Sector61;

Bit 7 controls the erase and program protection of all subsequent sectors, including boot memory (boot memory in AP mode).

AT32F421: Bit 7 controls the boot memory area (boot memory in AP mode)

AT32F435/437: controls the erase and program protection of sectors in the range of Flash 97K-128K. Each bit protects 4K bytes sectors.

AT32F425: Bit 7 controls the boot memory area (boot memory in AP mode)

AT32L021: Bit 7 controls the boot memory area (boot memory in AP mode)

AT32M412/M416: controls the erase and program protection of Sector96-Sector127.

## EPP4:

AT32F435/437: controls the erase and program protection of sectors in the range of Flash 129K-1152K. Each bit protects 128K bytes sectors.

## EPP5:

AT32F435/437: controls the erase and program protection of sectors in the range of Flash 1153K-2176K. Each bit protects 128K bytes sectors.

### EPP6:

AT32F435/437: controls the erase and program protection of sectors in the range of Flash 2177K-3200K. Each bit protects 128K bytes sectors.

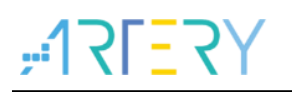

### EPP7:

AT32F435/437: Bit 0-6 controls the erase and program protection of sectors in the range of Flash 3201K-4032K. Each bit protects 128K bytes sectors.

User data

| Figure         | 31. | User | data |
|----------------|-----|------|------|
| <b>J</b> · · · | -   |      |      |

| Date 0 1 2 3 4 5 6 7                    | [ oor     |
|-----------------------------------------|-----------|
|                                         | orea      |
| Data 07 (0x) 11 22 FF FF FF FF FF FF FF |           |
| Data 89 (0x) FF FF                      | Load file |

AT32F403/413/403A/407: user data 8 bytes.

AT32F415: user data 10 bytes.

AT32F421: user data 250 bytes.

AT32F435/437: Flash size is less than 4032K, user data 220 bytes. Flash size 4032K, user data 2012 bytes.

AT32F425: user data 250 bytes.

AT32L021: user data 250 bytes.

AT32F423: user data 250 bytes.

AT32A423: user data 250 bytes.

AT32F402/F405: user data 220 bytes.

AT32M412/M416: user data 250 bytes.

AT32/F455/F456/F457: user data 216 bytes.

Clear: all the data user system data are set to 0xFF, and not saved to device. Load file: load the saved data user system data into the table for display. Save to file: save the data user system data in the table into files.

SPIM encryption key (AT32F403/413/403A/407)

You can set the encryption key when downloading. (As shown in Figure 32)

### Figure 32. SPIM encryption key config

| -SPIM encryption | key        |            |            |
|------------------|------------|------------|------------|
| KEYO Ox F        | KEY1 Ox FF | KEY2 Ox FF | KEY3 Ox FF |
| KEY4 Ox F        | KEY5 Ox FF | KEY6 Ox FF | KEY7 Ox FF |
|                  |            |            |            |

QSPI encryption key (AT32F435/437/F402/F405/F455/F456/F457)
 You can set the encryption key when downloading the QSPI. (As shown in Figure 33)

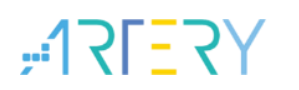

### Figure 33. QSPI encryption key

| QSPI encry | yption key |      |       |            |       |       |
|------------|------------|------|-------|------------|-------|-------|
| KEYO       | Ox FF      | KE¥1 | Ox FF | KEY2 Ox FF | кеуз  | Ox FF |
| KE¥4       | Ox FF      | KE¥5 | Ox FF | KEY6 Ox FF | KEY 7 | Ox FF |

Load from file:

Load another user system data file. When the loading is successful, the user system data file path will be displayed in the main UI interface.

Save to file:

Save the configuration to the user system data file. When the save is successful, the user system data file path will be displayed in the main UI interface.

## 6.4.4 Firmware CRC

This function is used to calculate the CRC code and compare it with the downloaded files to confirm if the downloaded content is correct or not. (As shown in Figure 34) (This function can be used in flash access protection state)

### Figure 34. Firmware CRC

|                                     | ). File name | File size | Address range(Ox) | Add |
|-------------------------------------|--------------|-----------|-------------------|-----|
| test_64k.bin 65536 0800000-0800FFFF | test_64k.bin | 65536     | 08000000-0800FFFF |     |

## 6.4.5 Flash CRC

This function is used to calculate the CRC value of memory, main flash memory and SPIM. (This function can be used in flash access protection state)

| ● Flash CBC  |              |                    |        |
|--------------|--------------|--------------------|--------|
| () 1143M 010 | Start sector | Sector0-0x8000000  | $\sim$ |
|              | End sector   | Sector10-0x8005000 | $\sim$ |

The start sector and end sector must be set.

## 6.4.6 Protection

Go to "*Enable*" - "*Access protection*" to enable the flash access protection. The whole flash will be access protected.

AT32F415/421/F425/L021/F423/A423/F402/F405/F490/M412/M416/F455/F456/F457: support enable basic access protection and advanced access protection (access protection and user system data erase protection).

(AT32F425/L021/F423/A423/F402/F405/F490/M412/M416/F455/F456/F457 high level access protection is irreversible. Once enabled, it will never be unlocked, with its debugging interface

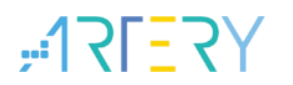

permanently disabled. Please use with caution.)

Select "*Disable*" - "*Access protection*" to disable the flash access protection. The whole flash memory will be access protected.

Select "*Enable*" - "*Erase and program protection*", and click on "...", you can select the sectors to enable erase and program protection in the dialog box that pops up (As shown in Figure 36).

| Name     | Start address | End address | Size       | FAP | EPP | ^ |
|----------|---------------|-------------|------------|-----|-----|---|
| Sector0  | 0x8000000     | 0x80007FF   | 0x800 (2K) | —   | —   |   |
| Sector1  | 0x8000800     | 0x8000FFF   | 0x800(2K)  | _   | —   |   |
| Sector2  | 0x8001000     | 0x80017FF   | 0x800(2K)  | —   | —   |   |
| Sector3  | 0x8001800     | 0x8001FFF   | 0x800(2K)  | —   | —   |   |
| Sector4  | 0x8002000     | 0x80027FF   | 0x800(2K)  | —   | —   |   |
| Sector5  | 0x8002800     | 0x8002FFF   | 0x800(2K)  | —   | —   |   |
| Sector6  | 0x8003000     | 0x80037FF   | 0x800(2K)  | —   | —   |   |
| Sector7  | 0x8003800     | 0x8003FFF   | 0x800(2K)  | —   | —   |   |
| Sector8  | 0x8004000     | 0x80047FF   | 0x800(2K)  | —   | —   |   |
| Sector9  | 0x8004800     | 0x8004FFF   | 0x800(2K)  | —   | —   |   |
| Sector10 | 0x8005000     | 0x80057FF   | 0x800(2K)  | —   | —   |   |
| Sector11 | 0x8005800     | 0x8005FFF   | 0x800(2K)  | -   | -   |   |
| Sector12 | 0x8006000     | 0x80067FF   | 0x800(2K)  | —   | —   |   |
| Sector13 | 0x8006800     | 0x8006FFF   | 0x800(2K)  | —   | —   |   |
| Sector14 | 0x8007000     | 0x80077FF   | 0x800(2K)  | —   | —   |   |
| Sector15 | 0x8007800     | 0x8007FFF   | 0x800 (2K) | —   | —   |   |
| Sector16 | 0x8008000     | 0x80087FF   | 0x800(2K)  | —   | —   |   |
| Sector17 | 0x8008800     | 0x8008FFF   | 0x800(2K)  | —   | —   |   |
| Sector18 | 0x8009000     | 0x80097FF   | 0x800 (2K) | —   | —   |   |
| Sector19 | 0x8009800     | 0x8009FFF   | 0x800(2K)  | —   | —   | ~ |

### Figure 36. Enable erase and program protection

Select all: select all sectors.

OK: make the selected sector take effect.

Cancel: cancel and close this dialog.

Select "*Disable*" - "*Erase and program protection*" to disable the flash erase and program protection.

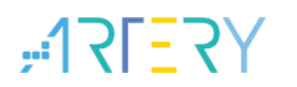

## 6.4.7 Disable sLib

Support to disable sLib function separately (AT32F413/415/403A/407/421/435/437/F425/L021 support sLib, as shown in Figure 37)

## Figure 37. Disable sLib

| Disable Password Ox |
|---------------------|

The password must be entered correctly.

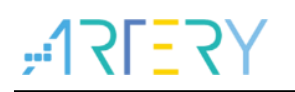

## 7 **Project file setting**

You can save the download settings and downloaded files in the software as a project file. The project file can be loaded for next use (Project files are encrypted automatically). (As show in Figure 38)

|                      | Figure 38. Project file setting | js           |                |
|----------------------|---------------------------------|--------------|----------------|
| Project file setting |                                 |              |                |
| Project info: AAAAAA | Open project                    | Save project | 🗹 Project mode |
|                      |                                 |              |                |

Project info: it is customized by users.

Save project: save the download settings and download files in the software as a project file.

Open project: Load the saved project file.

After the project file is successfully loaded, the "*Project mode*" is automatically checked, in this case, the parameter settings cannot be changed.

*Project mode*: in project mode, all settings cannot be changed.

Check this option: enter project mode. The project mode can only be entered via "*Open project*". Unchecked this option: cancel project mode, and the settings can be changed according to user needs.

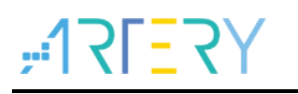

## 8 SPIM encryption Download

## SPIM encryption principle:

When SPIM encryption download is required, users must first configure the SPIM FLASH\_DA and SPIM encryption key (Key is set in the user system data), and then perform the download. In this case, the MCU will encrypt the downloaded original data according to the SPIM FLASH\_DA and encryption key as well as internal algorithm in the MCU and then write the encrypted data to SPIM. If users want to read the encrypted data of SPIM, users also need to configure the SPIM FLASH\_DA FLASH\_DA and encryption key. Based on the SPIM FLASH\_DA and encryption key, the MCU uses the MCU's internal algorithm to decrypt the encrypted data and restore it to the correct original data.

When downloading files to SPIM, the following steps can be set to implement encryption download. (AT32F403/F413/F403A/F407/A403A support SPIM)

Step 1: Set SPIM FLASH\_DA (As shown in Figure 39)

| ✓ SPIM         SPIM type         GD25Q127C         ● Remap0(Use PA11/PA12 pins)         SPIM size         IMB         ● Remap1(Use PB10/PB11 pins)                                                                                                    | Operation | Download Set | tings UART | Settings | SPIM Settings                |  |
|----------------------------------------------------------------------------------------------------|-----------|--------------|------------|----------|------------------------------|--|
| SPIM type     GD25Q127C <ul> <li>Remap0(Use PA11/PA12 pins)</li> <li>Remap1(Use PB10/PB11 pins)</li> </ul> <ul> <li>Remap1(Use PB10/PB11 pins)</li> </ul> <ul> <li>Remap1(Use PB10/PB11 pins)</li> </ul> <ul> <li>Remap1(Use PB10/PB11 pins)</li> </ul> | 🗹 SPIM    |              |            |          |                              |  |
| SPIM size O Remap1 (Use PB10/PB11 pins)                                                                                                    | SPIM type | e            | GD25Q127C  | $\sim$   | RemapO(Use PA11/PA12 pins)   |  |
| CETH RIACH DA (0-)                                                                                                    | SPIM siz  | e            | 1MB        | $\sim$   | 🔿 Remap1(Use PB10/PB11 pins) |  |
|                                                                                                    | SPIM FLAS | SH_DA (Ox)   | 0          |          | >                            |  |

The encryption range starts from 0x08400000, plus FLASH\_DA that is set, which is the encryption area. If encryption is not required, set to 0.

**Step 2:** Set the SPIM encryption key through "user system data" page. Go to "*User system data file edit*"----"*SPIM encryption key*" (As shown in Figure 40)

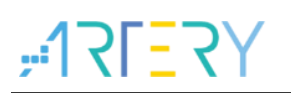

Figure 40. SPIM encryption key config

| System setting                                                                                                    | ç byte<br>√n                                                                        | IDT_ATC                                                                                         | )_EN                                                                               | 🗹 nDI                                                                                                | 2PSI                                                                                        | LP_RST                                                                                                    | ⊻ ಗ್                                                        | TDBY_R                                                               | ST 🗹    | BTOI | PT                        |
|----------------------------------------------------------------------------------------------------|-------------------------------------------------------------------------------------|-------------------------------------------------------------------------------------------------|------------------------------------------------------------------------------------|----------------------------------------------------------------------------------------------------|---------------------------------------------------------------------------------------------|----------------------------------------------------------------------------------------------------|-------------------------------------------------------------|----------------------------------------------------------------------|---------|------|---------------------------|
| Erase and prog<br>Name<br>Sector0<br>Sector1<br>Sector2<br>Sector3<br>Sector4<br>Sector5<br>Sector6<br>Sector7<br>Sector7 | ran pr<br>Sts<br>Ox8<br>Ox8<br>Ox8<br>Ox8<br>Ox8<br>Ox8<br>Ox8<br>Ox8<br>Ox8<br>Ox8 | otecti<br>rt a<br>0000000<br>000800<br>001000<br>001800<br>002800<br>002800<br>003800<br>003800 | on by<br>En-<br>Oxi<br>Oxi<br>Oxi<br>Oxi<br>Oxi<br>Oxi<br>Oxi<br>Oxi<br>Oxi<br>Oxi | tes<br>d add<br>30007FF<br>3000FFF<br>30017FF<br>30027FF<br>30027FF<br>3003FFF<br>3003FFF<br>3003FFF | ?<br>?<br>?<br>?<br>?<br>?<br>?<br>?<br>?<br>?<br>?<br>?<br>?<br>?<br>?<br>?<br>?<br>?<br>? | Size<br>0x800 (21<br>0x800 (21<br>0x800 (21<br>0x800 (21<br>0x800 (21<br>0x800 (21<br>0x800 (21<br>0x800 (21<br>0x800 (21<br>0x800 (21 | 0 0<br>0 0<br>0 0<br>0 0<br>0 0<br>0 0<br>0 0<br>0 0<br>0 0 | EPP<br>A<br>A<br>A<br>A<br>A<br>A<br>A<br>A<br>A<br>A<br>A<br>A<br>A | EPPO-3  | F    | F FF FF FF                |
| Date                                                                                                    | )                                                                                   | 0<br>FF                                                                                         | 1<br>FF                                                                            | 2<br>FF                                                                                              | 3<br>FF                                                                                     | 4<br>FF                                                                                                    | 5<br>FF                                                     | 6<br>FF                                                              | 7<br>FF | l    | Clear                     |
|                                                                                                    |                                                                                     |                                                                                                 |                                                                                    |                                                                                                    |                                                                                             |                                                                                                    |                                                             |                                                                      |         |      | Load file<br>Save to file |

This is the encryption / decryption key for downloading and reading data in the encryption range of SPIM. When the access protection is disabled, the key is also erased.

Step 3: Download the file to SPIM to implement encryption download.

# 9 Revision history

|            |          | ,                                                                             |
|------------|----------|-------------------------------------------------------------------------------|
| Date       | Revision | Changes                                                                       |
| 2025/02/17 | V2.13    | 1. Support for AT32/F455/F456/F457 serial.                                    |
| 2024/10/29 | V2.12    | 1. Support for AT32M412/M416 serial.                                          |
|            |          | 2. Added downloading One-Time Programmable data.                              |
| 2024/04/11 | V2.11    | 1. Support for AT32A423 serial.                                               |
| 2023/08/10 | V2.10    | 1. Support for AT32F423VCW.                                                   |
|            |          | 2. Support for AT3F402/F405 serial.                                           |
| 2023/07/06 | V2.09    | 1. Support for AT32A403A serial.                                              |
| 2023/03/28 | V2.08    | 1. Support for AT32F435ZDT7、AT32F435VDT7、AT32F435RDT7、                        |
|            |          | AT32F435CDT7、AT32F435CDU7、AT32F437ZDT7、AT32F437VDT7、                          |
|            |          | AT32F437RDT7.                                                                 |
| 2023/02/17 | V2.07    | 2. Support for AT32F423 serial.                                               |
| 2022/08/25 | V2.06    | 1. Support for AT32F4212C8T7.                                                 |
| 2022/07/06 | V2.04    | 1. Support for AT32L021 serial.                                               |
| 2022/01/26 | V2.02    | 1. The serial port number supports a maximum of 1024.                         |
| 2021/11/26 | V2.01    | 1. Support for AT32F425 serial.                                               |
|            |          | 2. Support for AT32F403AVGW.                                                  |
|            |          | 3. Support for AT32WB415 serial.                                              |
| 2021/10/13 | V2.00    | 1. Initial release. Support for AT32F403/F413/F415/F421/F403A/F407/F435/F437. |

Table 15. Document revision history

### **IMPORTANT NOTICE – PLEASE READ CAREFULLY**

Purchasers understand and agree that purchasers are solely responsible for the selection and use of Artery's products and services.

No license, express or implied, to any intellectual property right is granted by ARTERY herein regardless of the existence of any previous representation in any forms. If any part of this document involves third party's products or services, it does NOT imply that ARTERY authorizes the use of the third party's products or services, or permits any of the intellectual property, or guarantees any uses of the third party's products or services or intellectual property in any way.

Except as provided in ARTERY's terms and conditions of sale for such products, ARTERY disclaims any express or implied warranty, relating to use and/or sale of the products, including but not restricted to liability or warranties relating to merchantability, fitness for a particular purpose (based on the corresponding legal situation in any unjudicial districts), or infringement of any patent, copyright, or other intellectual property right.

ARTERY's products are not designed for the following purposes, and thus not intended for the following uses: (A) Applications that have specific requirements on safety, for example: life-support applications, active implant devices, or systems that have specific requirements on product function safety; (B) Aviation applications; (C) Aerospace applications or environment; (D) Weapons, and/or (E) Other applications that may cause injuries, deaths or property damages. Since ARTERY products are not intended for the above-mentioned purposes, if purchasers apply ARTERY products to these purposes, purchasers are solely responsible for any consequences or risks caused, even if any written notice is sent to ARTERY by purchasers; in addition, purchasers are solely responsible for the compliance with all statutory and regulatory requirements regarding these uses.

Any inconsistency of the sold ARTERY products with the statement and/or technical features specification described in this document will immediately cause the invalidity of any warranty granted by ARTERY products or services stated in this document by ARTERY, and ARTERY disclaims any responsibility in any form.

© 2025 ARTERY Technology - All Rights Reserved